# フレッツ**・v6**オプション

# サービス申込受付ページ 操作マニュアル

# 第1.0版

## 西日本電信電話株式会社

### 改定履歴

| 改訂年月日  | 版数  | 主な改訂内容(概要) | 備考 |
|--------|-----|------------|----|
| 2011.7 | 1.0 | 初版作成       |    |
|        |     |            |    |
|        |     |            |    |
|        |     |            |    |
|        |     |            |    |
|        |     |            |    |
|        |     |            |    |
|        |     |            |    |
|        |     |            |    |
|        |     |            |    |
|        |     |            |    |
|        |     |            |    |
|        |     |            |    |
|        |     |            |    |
|        |     |            |    |
|        |     |            |    |

## 目次

### 第1章 サービス申込受付ページについて

| 1. | サービス申込受付ページとは          | •••P4 |
|----|------------------------|-------|
| 2. | サービス申込受付ページでできるお申し込み内容 | •••P4 |
| з. | ご利用にあたっての注意事項          | •••P4 |
| 4. | サービス申込受付ページへのアクセス方法    | •••P5 |

### 第2章 お申し込み手順

| 1. フレッツ・v6オプションの申込         | •••P6  |
|----------------------------|--------|
| 2. フレッツ・v6オプション 追加ネームの申込   | •••P11 |
| 3. ネーム、IPv6アドレスの登録         | •••P17 |
| 4. ネーム、IPv6アドレスの変更         | •••P22 |
| 5. IPv6アドレスの登録削除           | •••P27 |
| 6. フレッツ・v6オプションの廃止申込       | •••P30 |
| 7. フレッツ・v6オプション 追加ネームの廃止申込 | •••P34 |
| 8.基本契約のネームの削除(追加ネームとの入れ替え) | •••P39 |
| 9. JPv6アドレスの確認方法           | •••P42 |

### 第1章 サービス申込受付ページについて

#### 1. サービス申込受付ページとは

サービス申込受付ページとは、フレッツ 光ネクストご利用のお客さま向けサービスのお申し込み やご契約状況の確認が行えるサイトです。

「フレッツ 光ネクスト サービス情報サイト」の「サービス申込受付ページ(WSO)」よりア クセスすることができます。

#### ■フレッツ 光ネクスト サービス情報サイト http://www.flets-west.jp/wso/

 ※ フレッツ 光ネクスト サービス情報サイトに接続される場合は、インターネット サービスプロバイダ(ISP)への接続ではなく、フレッツ 光ネクスト サービス情報 サイト専用の接続設定をしていただく必要があります。
 詳細はフレッツ公式ホームページ(http://flets-w.com/)をご確認ください。

### 2. サービス申込受付ページでできるお申し込み内容

フレッツ・v6オプションでは、サービス申込受付ページより各種お申し込みやご契約状況の確認、変更を行うことができます。

フレッツ・v6オプションの申し込み
 フレッツ・v6オプション 追加ネームの申し込み
 ネーム/IPv6アドレスの登録
 ネーム/IPv6アドレスの変更
 IPv6アドレスの登録削除
 フレッツ・v6オプションの廃止申し込み
 フレッツ・v6オプション 追加ネームの廃止申し込み

3. ご利用にあたってのご注意事項

サービス申込受付ページのご利用にあたっては、以下のご注意事項をご確認ください。

#### 🚸 フレッツ 光ネクストが開通している必要があります。

サービス申込受付ページは、フレッツ 光ネクストご利用のお客さま専用サイト、フレッツ 光ネクスト サービス情報サイトからアクセスしていただきます。 ご利用にあたっては、フレッツ 光ネクストが開通している必要があります。

#### フレッツ・v6オプションをご利用になる回線(フレッツ 光ネクスト)からアクセスし ◆ ていただきます。

サービス申込受付ページでお申し込みいただいたサービスは、サービス申込受付ページに アクセスしている回線(フレッツ 光ネクスト)の付加サービスとなります。 なお、サービス申込受付ページにアクセスするには、回線(フレッツ 光ネクスト) ごとに割り当てられた「お客さまID」および「アクセスキー」を入力していただきます。

「お客さまID」および「アクセスキー」はフレッツ 光ネクストの『お申し込み内容のご案内』に記載されて ダ おります。

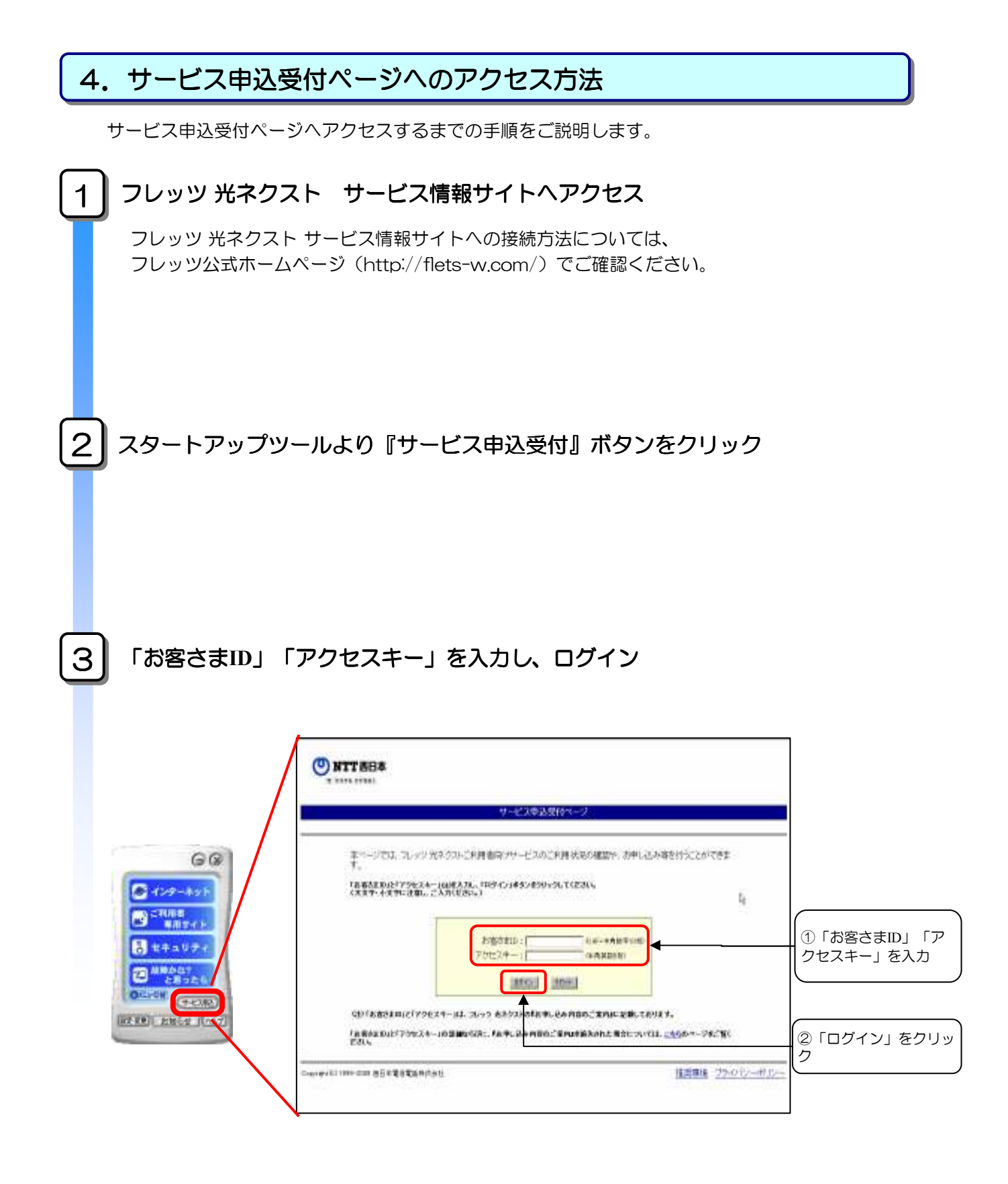

以上で、サービス申込受付ページへのアクセスが完了します。

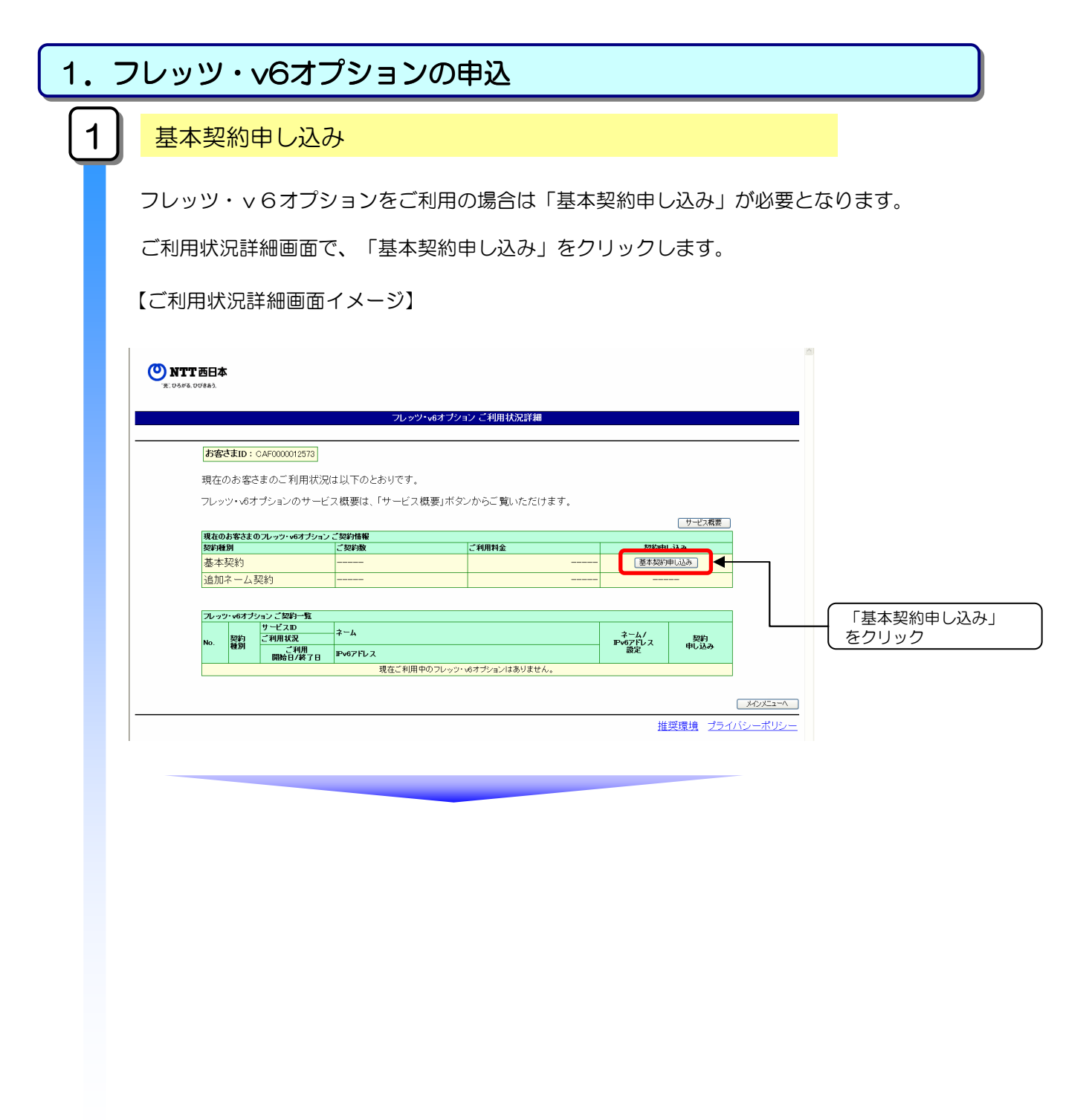

| 1.フレッツ・v6オプションの申込                                                                                                    |                                                           |
|----------------------------------------------------------------------------------------------------|-----------------------------------------------------------|
| 2 同意書確認                                                                                                    |                                                           |
| 同意書画面で、同意書を確認し、「同意する」をクリックします。                                                                                                    |                                                           |
| 【同意書画面イメージ】                                                                                                    |                                                           |
|                                                                                                    |                                                           |
| <b>Solution</b><br>"光" ひろがる、ひびきあう。                                                                                                    |                                                           |
| フレッツ・v6オブション 同意書                                                                                                    |                                                           |
| ーーーーーーーーーーーーーーーーーーーーーーーーーーーーーーーーーーーー                                                                                                    |                                                           |
| 同意する場合、「同意する」ボタンを押し、お申し込み手続きを行ってください。<br>「同意しない」ボタンを押すと、お申し込み手続きをせずにご利用状況詳細画面に戻りま<br>す。                                                                                                    |                                                           |
| フレッツ・v6オプション<br>ご利用にあたっての同意書                                                                                                    |                                                           |
| A.「フレッツ・v6オブション」提供事業者                                                                                                    |                                                           |
| 西日本電信電話株式会社(以下、「NTT西日本」)                                                                                                    |                                                           |
| B. 契約に関する基本事項及び料金<br>契約に関する基本事項及び料金については、NTT西日本の定めるID通信網サービス契                                                                                                    |                                                           |
|                                                                                                    |                                                           |
| C.サービス機要<br>本サービスは、パソコンなどの機器に付与したIPv6アドレスを利用して、インターネットを<br>経由せずNGNの網内で、お客さま同士がダイレクト(直接)に通信することを実現します。<br>また、NGNの網内でのお客さま同士における通信の際(には、長いIPv6アドレスの代わり<br>にネームを利用して通信することができます。<br>なお、「インターネット(IPv6 IPoE)」のご利用にあたっては、本サービスをご契約いただく<br>必要があります。                                                                                                    |                                                           |
| D. 料金                                                                                                    |                                                           |
| 本サービスに関する料金については、以下のとおりです。<br>(2011年7月現在)                                                                                                    |                                                           |
| <ol> <li>初期費用<br/>お申し込みの都度、以下の料金が発生します。</li> <li>基本工事費 : 1,000円(税込1,050円)</li> <li>交換機等工事費: 1,000円(税込1,050円)</li> <li>月額利用料 ※1</li> <li>F. の他生意、項</li> </ol>                                                                                                    | 同意書の内容をご確認<br>いただき、同意される場<br>, 合は「同意する」ボタン<br>′ をクリックします。 |
| サービス申込受付ページでは、商品毎の消費税込みの総額を表示しておりますが、複数<br>の商品をお買い求めのお客さまにおかれましては、お手元で計算された額と実際の請求<br>額が異なる場合があります。                                                                                                    | 「同意しない」ボタンを<br>クリックすると「回線情                                |
| G.「フレッツ・v6オブション」に関するお問い合わせ先<br>お問い合わせ先                                                                                                    | <sub>報通知機能</sub> こ利用状況<br>詳細画面」に戻ります。                     |
| <ul> <li>(日本) 日本) 日本) 日本</li> <li>(日本) 日本</li> <li>(日本</li> <li>(日本) 日本</li> <li>(日本</li> <li>(日本) 日本</li> <li>(日本</li> </ul> | (以下、「同意する」ボ<br>タンをクリックした後の<br>手順をご説明します。)                 |
| ※携帯電話・PHSからもご利用いただけます。<br>※NTT西日本エリア以外からはご利用になれません。                                                                                                    | 「同意する」 または<br>「同意しない」 をクリック                               |
| 同意するの意しない                                                                                                    |                                                           |
|                                                                                                    | <u>リシー</u>                                                |

-7-

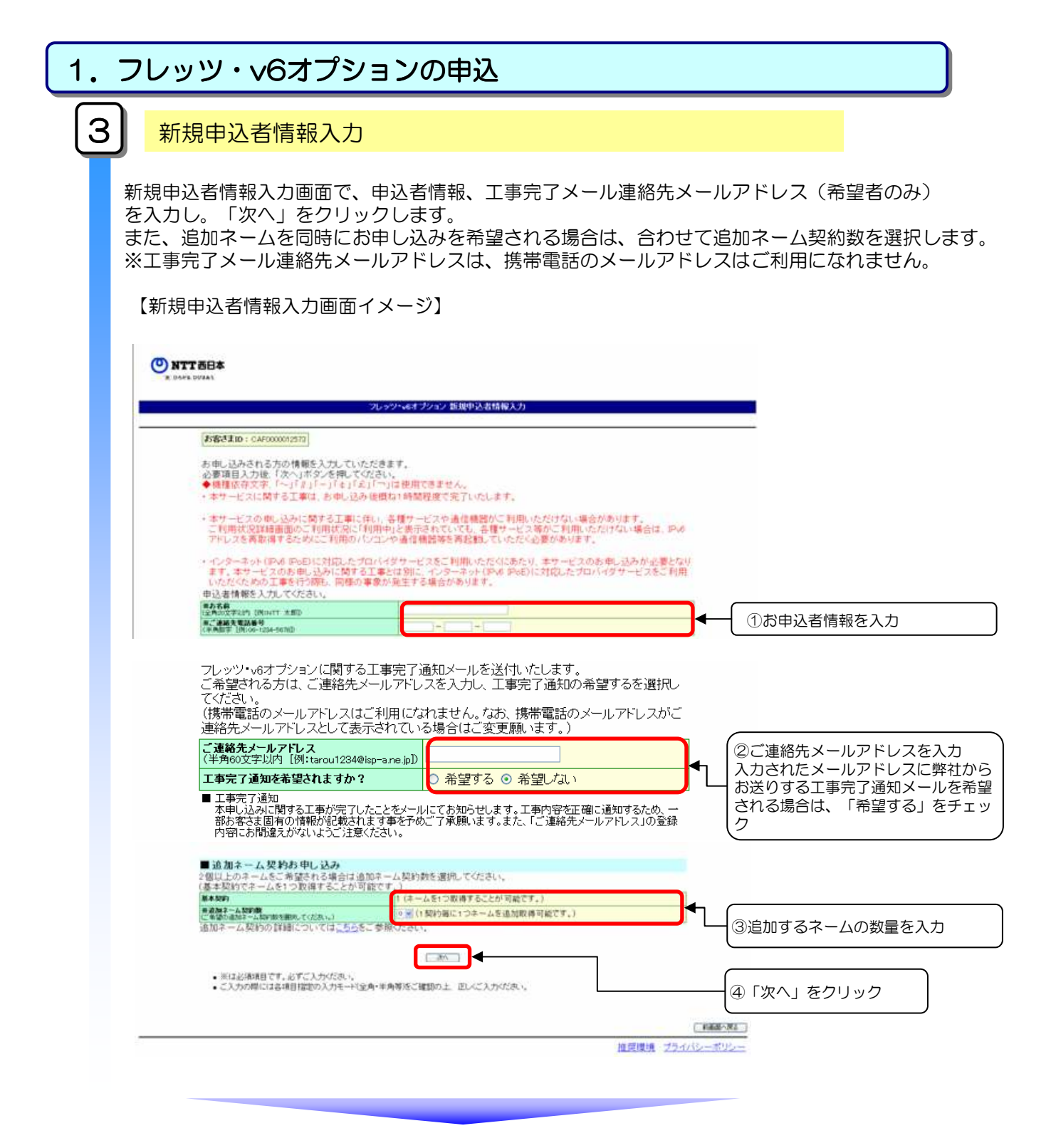

| 、フレ      | ッツ・ѵ€                                                 | 5オプション                                                             | /の申込                                                                                             |         |
|----------|-------------------------------------------------------|--------------------------------------------------------------------|--------------------------------------------------------------------------------------------------|---------|
|          | りいの恋言                                                 | <u>ک</u>                                                           |                                                                                                  |         |
| <u>4</u> |                                                       | 心                                                                  |                                                                                                  |         |
|          |                                                       |                                                                    |                                                                                                  |         |
| 申し       | 込み内容確認                                                | 画面で、申し込                                                            | み内容を確認し、「次へ」をクリックし                                                                               | ます。     |
| <b>.</b> |                                                       |                                                                    |                                                                                                  |         |
| 【甲し      | ノ込み内容確認                                               | 2回面イメージ)                                                           |                                                                                                  |         |
|          |                                                       |                                                                    |                                                                                                  |         |
|          | ITT 西日本                                               |                                                                    |                                                                                                  |         |
| 79:10    | -5がる. ひびきあう.                                          |                                                                    |                                                                                                  |         |
|          |                                                       | フレッ                                                                | ソ・v6オプション 申し込み内容確認                                                                               |         |
|          | お客さまID CAFOOD                                         | 0012573                                                            |                                                                                                  |         |
|          | お申し込み内容をご                                             |                                                                    |                                                                                                  |         |
|          | 正しい場合には「申<br>内容を修正する場合                                | ・UE記>VCCUN。<br>し込み」ボタンを押してください<br>計は、「前画面へ戻る」ボタンを注                 | 。<br>押してください。                                                                                    |         |
|          | 【申込内容】                                                |                                                                    |                                                                                                  |         |
|          | 基本契約数<br>追加ネーム契約数                                     |                                                                    | 3                                                                                                |         |
|          | 月額利用料                                                 |                                                                    | 300円(税込315円)                                                                                     |         |
|          | 工事費                                                   |                                                                    | 2,000円 (税込2,100円)<br>お申込後、NTT两日本での登録処理が完了した日をもってご利用開                                             |         |
|          | ご利用開始日                                                | 1.0×                                                               | 始となります。                                                                                          |         |
|          | 申込者情報                                                 | の石町<br>ご連絡先電話番号                                                    | インスト 人間<br>0123-4567-8910                                                                        |         |
|          | 「工业中学活动」、山、石                                          | ご連絡先メールアドレス                                                        | tarou1234@isp=a.ne.jp                                                                            |         |
|          | 「エ争元子連邦メール」に                                          | 18                                                                 | 布室する                                                                                             |         |
|          | 「「「「「」」                                               | ネーム                                                                | 設定なし(ご利用状況詳細画面より設定してください。)                                                                       |         |
|          | 45-45-968-3                                           | IPv6アドレス                                                           | 設定なし(ご利用状況詳細画面より設定してください。)                                                                       |         |
|          | 追加ネーム契約1                                              | + ム<br>IPv6アドレス                                                    | 設定なし、ご利用状況詳細画面より設定してください。)                                                                       |         |
|          | 追加ネーム 契約2                                             | ネーム                                                                | 設定なし(ご利用状況詳細画面より設定してください。)                                                                       |         |
|          | 20 mm 7 7. \$79\$210                                  | *-4                                                                | 設定なし、ご利用状況詳細画面より設定してください。)                                                                       |         |
|          | 2007 24 26 33                                         | ₽ᢦ6アドレス                                                            | 設定なし(ご利用状況詳細画面より設定してください。)                                                                       |         |
|          | ◎本サイトには、サービ<br>た額と実際の請求額が                             | えごとの消費税込みの総額を表示し<br>異なる場合がございます。                                   | っておりますが、複数のサービスをご契約のお客さまにおかれましては、お手元で計算され                                                        |         |
|          | <ul> <li>◎ネーム及びIPv6アドL</li> <li>◎本サービスに関する</li> </ul> | 、ッ。<br>ノスの設定は、基本契約の申込完了<br>工事は、お申し込み後概ね1時間程                        | 後に「フレッツ・・6オブション ご利用状況詳細画面」より行ってください。<br>度で完了いたします。                                               |         |
|          | ◎本サービスの申し込<br>ご利用状況詳細画面                               | みに関する工事に伴い、各種サービ<br>のご利用状況に「利用中」と表示され                              | えや通信機器がご利用いただけない場合があります。<br>いていても、各種サービス等がご利用いただけない場合は、IPv6アドレスを再取得するため                          |         |
|          | しこ利用のハリコノやx<br>のインターネット(IPv6 I<br>し込みに関する工事と(         | 曲信機器等を再起動していたたいとう<br>PoE)に対応したプロバイダサービス<br>す別に インターネット(IPv6 IPoE)に | 思かゆりより。<br>をご利用いただくにあたり、本サービスのお申し込みが必要となります。本サービスのお申<br>対応」たプロバイダサービスをご利用いただくための工事を行う際も、同様の事業が発生 |         |
|          | する場合があります。                                            |                                                                    |                                                                                                  |         |
|          |                                                       |                                                                    |                                                                                                  |         |
|          |                                                       |                                                                    |                                                                                                  | 前画面へ戻る  |
|          |                                                       |                                                                    | <u>推奨環境 プライバシ</u>                                                                                | <u></u> |
| 1        |                                                       |                                                                    |                                                                                                  |         |
|          |                                                       |                                                                    |                                                                                                  |         |
|          |                                                       |                                                                    |                                                                                                  |         |
|          |                                                       |                                                                    |                                                                                                  |         |
|          |                                                       |                                                                    |                                                                                                  |         |
|          |                                                       |                                                                    |                                                                                                  |         |
|          |                                                       |                                                                    |                                                                                                  |         |
|          |                                                       |                                                                    |                                                                                                  |         |
|          |                                                       |                                                                    |                                                                                                  |         |

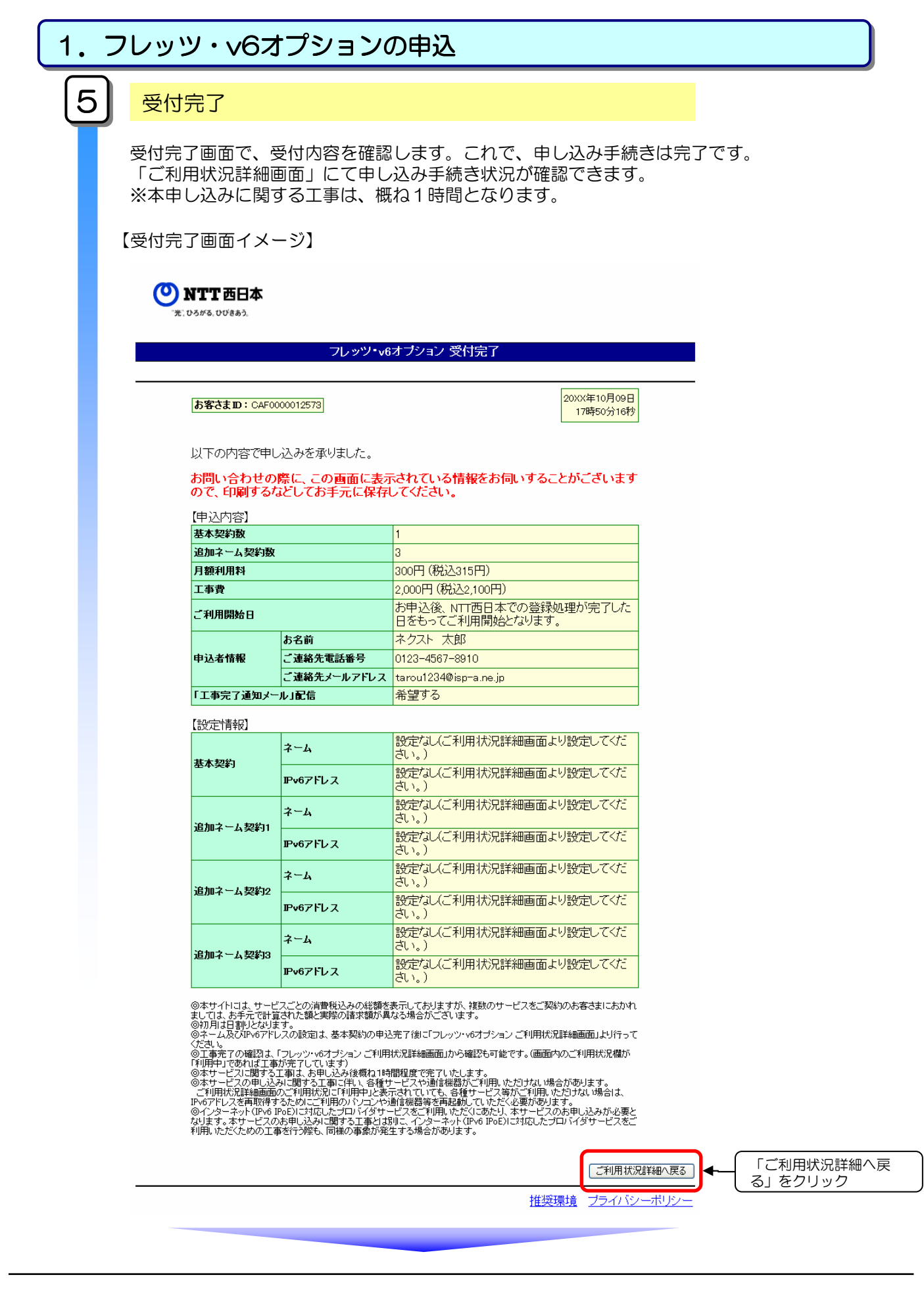

| 1. フレ   | ッツ・v6                                                 | オプショ                                                                         | ンの申込                   |                        |            |                          |
|---------|-------------------------------------------------------|------------------------------------------------------------------------------|------------------------|------------------------|------------|--------------------------|
| 6       | ご利用状況語                                                | 羊細確認                                                                         |                        |                        |            |                          |
|         |                                                       |                                                                              |                        |                        | +          |                          |
| こ利用     | 田状沈詳細画の                                               | 目で、甲し込                                                                       | か手続さ状況が                | 唯認(さま                  | 9。         |                          |
| 【ご利     | 用状況詳細画                                                | 面イメージ】                                                                       |                        |                        |            |                          |
| (O) NT  | <b>ГТ</b> 西日本                                         |                                                                              |                        |                        |            |                          |
| '%; 03r | rā, dvēs,                                             | フレッツ                                                                         | •ᢦ6オブション ご利用状況詳細       |                        |            |                          |
|         | お客さまID: CAF000001257                                  | 13                                                                           |                        |                        |            |                          |
|         | 現在のお客さまのご利用                                           | 状況は以下のとおりです。<br>ビュ 概要は 「サービュ                                                 | 照要」ポタンかなご覧いただけます       |                        |            |                          |
|         | 現在のお客さまのフレッツ・v6オフ                                     |                                                                              | 从女」 ハメンカウニ 見い ににけ よ ソ  | •                      | サービス祝要     |                          |
|         | <b>契約種別</b><br>基本契約                                   | ご契約数<br>1 契約                                                                 | ご利用料金                  | 契約申                    | し込み<br>    |                          |
|         | 追加不一公共利                                               |                                                                              |                        | 18/0-7-2.5             | 881年01265  |                          |
|         | フレッツ・v6オブション こ契約一覧<br>サービスID<br>No. 契約<br>種別<br>ご利用状況 | i<br>                                                                        |                        | ネーム/<br>IPv6アドレス<br>設定 | 契約<br>申し込み |                          |
|         | 開始日/統<br>1 基本 登録中                                     | 7B Pv67FL2                                                                   |                        |                        |            |                          |
|         | ご契約一覧の「ご利用状況」につい<br>登録由                               | 設定なし<br>いて<br>· 丁車由                                                          |                        |                        |            |                          |
|         | 空秋中<br>変更中<br>利用中<br>廠止中                              | <ul> <li>エーター</li> <li>ネーム、IPv6アドレス部</li> <li>サービス利用可能状態</li> <li></li></ul> | 没定変更中<br><sup>38</sup> |                        |            |                          |
|         | 廃止済み                                                  | : 契約廃止(廃止後7日間                                                                | <b>罰のみ表示</b> )         |                        |            |                          |
|         |                                                       |                                                                              |                        | 拍                      | □ □        | <u>メクノニューへ</u><br>シーボリシー |
|         |                                                       |                                                                              |                        |                        |            |                          |
|         |                                                       |                                                                              |                        |                        |            |                          |

以上で、お申し込みは完了です。

| 2. フレ                | ッツ・∨6オ                                                                                                    | プション                                                                                                    | 追加ネームの                                              | 申込                                                                                                    |                                   |
|----------------------|----------------------------------------------------------------------------------------------------|----------------------------------------------------------------------------------------------------|-----------------------------------------------------|----------------------------------------------------------------------------------------------------|-----------------------------------|
| 1                    | <mark>追加ネームの</mark> 契                                                                                                    | 和申込                                                                                                    |                                                     |                                                                                                    |                                   |
| 追加<br>フレ<br>ご契<br>なま | ロネームの契約とに<br>/ッツ・v6オプシ<br>2約いただくこと <sup>-</sup><br>3、追加ネームので                                                                                                    | は複数のネーム<br>ョン(基本契約<br>で最大10ネーム<br>ご契約にあたって                                                                                                    | をご契約できるサー<br>〕)のご契約でネーム<br>ムまでご利用いただ。<br>ては、フレッツ・ve | ・ビスです。<br>公を1つ利用可能<br>くことができます<br>6オプション(碁                                                                                                    | ですが、追加ネームを<br>す。<br>基本契約)が必要となります |
| ご利                   | 川用詳細画面で、                                                                                                    | 「追加ネーム契                                                                                                    | 約申し込み」をクリ                                           | ックします。                                                                                                    |                                   |
| <b>1</b>             | 利田詳細両面イイ                                                                                                    |                                                                                                    |                                                     |                                                                                                    |                                   |
|                      | 別田寺御画山1メ                                                                                                    | -91                                                                                                    |                                                     |                                                                                                    |                                   |
|                      |                                                                                                    |                                                                                                    |                                                     |                                                                                                    |                                   |
| ୍                    | <b>NTT西日本</b><br>"光: 05/78. 0078853.                                                                                                    |                                                                                                    |                                                     |                                                                                                    |                                   |
|                      |                                                                                                    | フレッツ・v                                                                                                    | 6オブション ご利用状況詳細                                      |                                                                                                    |                                   |
|                      |                                                                                                    |                                                                                                    |                                                     |                                                                                                    |                                   |
|                      | お客さまID: CAF00000125                                                                                                    | 173                                                                                                    |                                                     |                                                                                                    |                                   |
|                      | <b>お客さまID:</b> CAF00000125<br>現在のお客さまのご利用                                                                                                    | 773<br>目状況は以下のとおりです。                                                                                                    |                                                     |                                                                                                    |                                   |
|                      | <b>お客さま1D</b> : OAF0000125<br>現在のお客さまのご利用<br>フレッツ・v6オブションの <sup>+</sup>                                                                                                    | 773<br>月状況は以下のとおりです。<br>ナービス概要は、「サービス概                                                                                                    | 要」ボタンからご覧いただけます。                                    |                                                                                                    |                                   |
|                      | お客さまID: CAF00000125<br>現在のお客さまのご利用<br>フレッツ・v6オブションの <sup>4</sup><br>現在の5客さまのフレッツ・v6オ                                                                                                    | 773<br>目状況は以下のとおりです。<br>ナービス概要は、「サービス概<br><b>ブレッン「安好情報</b>                                                                                                    | 要」ボタンからご覧いただけます。                                    |                                                                                                    | ]                                 |
|                      | <b>お客さまID</b> : CAF00000125<br>現在のお客さまのご利用<br>フレッツ・v6オブションの <sup>4</sup><br>現在のあ客さまのエッツ・v6オ<br>契約種別<br>基本契約                                                                                                    | 173<br>副状況は以下のとおりです。<br>ナービス概要は、「サービス概<br>「こ契約報<br>「又約1                                                                                                    | 要」ボタンからご覧いただけます。<br>ご利用料金<br>                       | <u>サービス概要</u><br>契約中し込み                                                                                                    |                                   |
|                      | <b>お客さまID</b> : CAF0000125<br>現在のお客さまのご利用<br>フレッツ・6オブションの <sup>+</sup><br>現在のお客さまのアレッツ・6オ<br>短短期<br>基本契約<br>追加ネーム契約                                                                                                    | 773<br>目状況は以下のとおりです。<br>ナービス概要は、「サービス概<br>プジョンご契約権権<br>「29年)<br>1 契約<br>                                                                                                    | 要」ボタンからご覧いただけます。                                    | サービス概要<br>契約中し込み<br>通知ネーム契約年し込み                                                                                                    | 「追加ネーム契約申し込み」をクリック                |
|                      | <b>お客さまID</b> : CAF00000125<br>現在のお客さまのご利用<br>フレッツ・v6オプションの <sup>4</sup><br>現在のお客さたのフレッツ・v6オ<br>7ションの <sup>4</sup><br>短い暗別<br>基本契約<br>追加ネーム契約<br>7レッツ・v6オプションご契約                                                                                                    | 773<br>副状況は以下のとおりです。<br>サービス概要は、「サービス概<br>プションご知道権<br>「契約<br>1契約<br><br>戦                                                                                                    | 要」ボタンからご覧いただけます。<br>ご利用料金<br>                       |                                                                                                    | 「追加ネーム契約申し込<br>み」をクリック            |
|                      | お客さまID: CAF00000125       現在のお客さまのご利用       フレッツ・v6オプションの <sup>1</sup> 現在のお客さまのフレック・v6オ<br>切り接別       基本契約       追加ネーム 契約       フレッツ・v6オプションご契約       ツーベスD       ソーベスト       ソーベスト                                                                                                    | 773<br>副状況は以下のとおりです。<br>ナービス概要は、「サービス概<br>プションご知道報<br>「契約<br>1契約<br>1契約<br><b>数</b><br><b>数</b><br><b>本</b> -ム                                                                                                    | 要」ボタンからご覧いただけます。<br>ご利用料金                           |                                                                                                    | ー「追加ネーム契約申し込<br>み」をクリック           |
|                      | お客さまID: CAF00000125       現在のお客さまのご利用       フレッツ・・6オ プションの*       現在のお客さまのフレッツ・・6オ       現在のお客さまのフレッツ・・6オ       現在のお客さまのフレッツ・・6オ       夏時間       基本契約       :追加ネーム 契約       フレッツ・・6オプションの*       アレッツ・・6オプションの*       アレッツ・・6オプションの*       アレッツ・・6オプションの*       アレッツ・・6オプションの*       アレッツ・・6オプションの*       アレッツ・・6オプションン・ジャ・・6オプション       アレッツ・・6オプションご复わせ、       アレーンマ・・6オプションご复わせ、       アレースコンご复わせ、       マーム 認知       アレースロン       アレースロン       アレースロン       アレースロン       アレースロン       アレースロン       アレースロン       アレースロン       アレースロン       アレースロン       アレースロン       アレースロン       アレースロン       アレースロン       アレースロン       アレースロン       アレースロン       アレースロン       アレースロン       アレースロン <t< td=""><td>773<br/>377<br/>377<br/>377<br/>377<br/>377<br/>377<br/>377</td><td>要」ボタンからご覧いただけます。<br/>ご利用料金</td><td>サービス載要     契好中し込み     「適加ネーム際/申し込み     「適加ネーム際/申し込み</td><td>「追加ネーム契約申し込<br/>み」をクリック</td></t<>                                                                                                    | 773<br>377<br>377<br>377<br>377<br>377<br>377<br>377                                                                                                    | 要」ボタンからご覧いただけます。<br>ご利用料金                           | サービス載要     契好中し込み     「適加ネーム際/申し込み     「適加ネーム際/申し込み                                                                                                    | 「追加ネーム契約申し込<br>み」をクリック            |
|                      | お客さまID: CAF00000125       現在のお客さまのご利用<br>フレッツ・v6オブションの*       現在のお客さまのブレッツ・v6オブションの*       現在のお客さまのフレッツ・v6オブションの*       現在のお客さまのフレッツ・v6オブションの*       現在のお客さまのフレッツ・v6オブションの*       夏季       ションの*       マン・v6オブションの*       ションの*       マン・v6オブションンマン・v6オブションの*       ションの*       ションの*       マン・v6オブションン*       ション・v6オブションン*       No. 2010       ジェング・V6オブションご 契約       ご利用 など       OF このののののできまの       マン・v6オブションご 契約       こ利用 など       OF このののののの       OF COLSpan="2">COLSpan="2">OF COLSpan="2">COLSpan="2">COLSpan="2"       マン・v6オブションご 契約       OF COLSpan="2"       OF COLSpan="2"       OF COLSpan="2"       OF COLSpan="2"       OF COLSpan="2"       ののののののののののののののののののののののののののののののののののの                                                                                                    | 772<br>コ状況は以下のとおりです。<br>ナービス概要は、「サービス概<br>プションご知道報<br>「クリョンご知道報<br>「クリーン」<br>数<br>・<br>・<br>・<br>・<br>・<br>・<br>・<br>・<br>・<br>・<br>・<br>・<br>・                                                                                                    | 要」ボタンからご覧いただけます。<br>ご利用料金                           | サービス概要<br>契好中し込み<br>(通加ネーム怒)押し込み)<br>オーム/<br>P*のアドス<br>数定<br>(初空本面)<br>(面)                                                                                                    | 「追加ネーム契約申し込<br>み」をクリック            |
|                      | お客さまID: CAF00000125       現在のお客さまのご利用<br>フレッツ・v6オブションの*       現在のお客さまのごしつ?・v6オ<br>ブションの*       現在のお客さまのフレック・v6オ<br>ブションの*       現在のお客さまのフレック・v6オ<br>ブションの*       現在のお客さまのフレック・v6オ<br>ブションの*       ブレック・v6オ<br>ブションの*       マン・マン・マン・マンの*       フレック・v6オ<br>ブションの*       マン・マン・マンの*       マン・マン・マン・マン・マンの*       マービスコ<br>マーマカー<br>マーマカー<br>マーマカー<br>マーマカー<br>マーマカー<br>マーマカー<br>マーマカー<br>マーマカー<br>マーマカー<br>マーマカー<br>マーマカー<br>マーマカー<br>マーマカー       1       る本       OFFOODOOL<br>マーマカー<br>マーマカー<br>マーマカー<br>マーマカー       ローマカー<br>マーマカー<br>マーマカー<br>マーマカー       マーマン マーマカー<br>マーマカー<br>マーマカー<br>マーマカー       ローマカー<br>マーマカー<br>マーマカー<br>マーマカー       ローマカー<br>マーマカー<br>マーマカー<br>マーマカー<br>マーマカー<br>マーマカー       ローマーマカー<br>マーマカー<br>マーマカー<br>マーマカー       ローマーマーマカー<br>マーマカー<br>マーマカー       ローマーマカー<br>マーマカー<br>マーマカー       ローマーマーマーマー<br>マーマカー       ロー<br>マーマカー<br>マーマカー       ロー<br>マーマー<br>マーマカー       ロー<br>マーマー<br>マーマカー       ロー<br>マーマー<br>マーマー<br>マーマカー       ロー<br>マーマカー       ロー<br>マーマー<br>マー<br>マー<br>マー<br>マー<br>マー<br>マー<br>マー<br>マー<br>マー<br>マー<br>マー                                                                                                    | 372       3状況は以下のとおりです。       ナービス概要は、「サービス概要       ブッシンご契約情報       ご契約取       1契約       一       アン・コンジン       第2       ****       第7日       Pvのアドレス       設定なし       第8日       設定なし                                                                                                    | 要」ボタンからご覧いただけます。<br>ご利用料金<br>                       | サーゼス概要<br>2019年し込み<br>「通加ネーム際7年し込み」<br>本ーム/<br>P*07.FLス<br>取り<br>申し込み<br>変定変更<br>廃正                                                                                                    | 「追加ネーム契約申し込<br>み」をクリック            |
|                      | お客さまID: CAF0000125       現在のお客さまのご利用<br>フレッツ・v6オブションの <sup>4</sup> 現在のお客さまのご利用<br>フレッツ・v6オブションの <sup>4</sup> 現在のお客さまのフレッツ・v6オ<br>芝科福利<br>基本契約<br>追加ネーム契約       ブレッツ・v6オブションの <sup>4</sup> 「通知本契約       1     基本<br>2010年10       1     基本<br>2010年10       ※基本契約の「原止」ボ、<br>※基本契約の「原止」ボ、<br>※基本契約の「原止」ボ、                                                                                                    | 372       3状況は以下のとおりです。       ナービス概要は、「サービス概要       ブリンご契約価格       ご契約数       1契約       一       ****       ****       ****       ****       ****       ****       ****       ****       ****       ****       ****       ****       ****       ****       ****       ****       ****       ****       ****       ****       ****       ****       ****       *****       ****       *****       ****       *****       *****       *****       *****       *****       *****       *****       *****       *****       *****       *****       *****       *****       *****       *****       *****       *****       *****       *****       *****       *****       *****       *****       ******       ******       ***********                                                                                                    | 要」ボタンからご覧いただけます。                                    | サーゼス概要<br>契約申し込み<br>「通加オーム怒〉押し込み」 ◆<br>ア・ロアドレス 申し込み<br>P・ロアドレス 申し込み<br>の定変更 廃止<br>手のでこ 注意ください。                                                                                                    | 「追加ネーム契約申し込<br>み」をクリック            |
|                      | お客さまID: CAF0000125       現在のお客さまのご利用<br>フレッツ・・6オブションの <sup>4</sup> 現在のお客さまのフレッツ・・6オ<br>ブションの <sup>4</sup> 現在のお客さまのフレッツ・・6オ<br>ブションの <sup>4</sup> 現在のお客さまのフレッツ・・6オ<br>ブションの <sup>4</sup> 現在のお客さまのフレッツ・・6オ<br>ブションの <sup>4</sup> 現在のお客さまのフレッツ・・6オ<br>ブションの <sup>4</sup> 夏季の日       マン・01<br>(1)       日       1)     日       2       1)     日       2     1       2     1       2     1       2     1       2     1       2     1       2     1       ※基本契約の7     二、ムの1       ご約0     二、ムの1                                                                                                    | 772     773     373     374     374     374     374     374     374     374     374     374     374     374     374     374     374     374     374     374     374     374     374     374     374     374     374     374     374     374     374     374     374     374     374     374     374     374     374     374     374     374     374     374     374     374     374     374     374     374     374     374     374     374     374     374     374     374     374     374     374     374     374     374     374     374     374     374     374     374     374     374     374     374     374     374     374     374     374     374     374     374     374     374     374     374     374     374     374     374     374     374     374     374     374     374     374     374     374     374     374     374     374     374     374     374     374     374     374     374     374     374     374     374     374     374     374     374     374     374     374     374     374     374     374     374     374     374     374     374     374     374     374     374     374     374     374     374     374     374     374     374     374     374     374     374     374     374     374     374     374     374     374     374     374     374     374     374     374     374     374     374     374     374     374     374     374     374     374     374     374     374     374     374     374     374     374     374     374     374     374     374     374     374     374     374     374     374     374     374     374     374     374     374     374     374     374     374     374     374     374     374     374     374     374     374     374     374     374     374     374     374     374     374     374     374     374     374     374     374     374     374     374     374     374     374     374     374     374     374     374     374     374     374     374     374     374     374     374     374     374     374     374     374     374     374     374     374     374     374     374     374     374     374     374 | 要」ボタンからご覧いただけます。                                    | <u>サーゼス概要</u><br><b>契約申し込み</b><br>通加ネーム恐r連し込み<br>◆<br>第2~ム/<br>単し込み<br>●<br>第2<br>●<br>「通加ネーム恐r連し込み」<br>◆<br>第2<br>●<br>●<br>●<br>●<br>●<br>●<br>●<br>●<br>●<br>●<br>●<br>●<br>●                                                                                                    | 「追加ネーム契約申し込<br>み」をクリック            |
|                      | お客さまID: CAF0000125       現在のお客さまのご利用<br>フレッツ・6オブションの <sup>4</sup> 現在のお客さまのフレッツ・6オ<br>ブションの <sup>4</sup> 現在のあ客さまのフレッツ・6オ<br>ブションの <sup>4</sup> 現在のあ客さまのフレッツ・6オ<br>ブションの <sup>4</sup> 現在のあ客さまのフレッツ・6オ<br>ブションの <sup>4</sup> 夏か日の       夏か日の       夏か日の       「ロージ・6オブションの <sup>4</sup> 夏か日の       夏か日の       夏か日の       1     夏か日の       1     夏か日の        1     夏か日の <td>372       3状況は以下のとおりです。       ナービス概要は、「サービス概要       ブッンご知道報報       「クロンご知道報報       「クロンご知道報報       「クロンご知道報報       「クロンご知道報報       「クロンご知道報報       「クロンご知道報報報報報報報報報報報報報報報報報報報報報報報報報報報報報報報報報報報報</td> <td>要」ボタンからご覧いただけます。</td> <td><u>サーゼス概要</u><br/><b>契好申し込み</b><br/>通知ネーム及び押し込み)<br/>◆</td> <td>「追加ネーム契約申し込<br/>み」をクリック</td>                                                                                                    | 372       3状況は以下のとおりです。       ナービス概要は、「サービス概要       ブッンご知道報報       「クロンご知道報報       「クロンご知道報報       「クロンご知道報報       「クロンご知道報報       「クロンご知道報報       「クロンご知道報報報報報報報報報報報報報報報報報報報報報報報報報報報報報報報報報報報報                                                                                                    | 要」ボタンからご覧いただけます。                                    | <u>サーゼス概要</u><br><b>契好申し込み</b><br>通知ネーム及び押し込み)<br>◆                                                                                                    | 「追加ネーム契約申し込<br>み」をクリック            |
|                      | お客さまID: CAF0000125       現在のお客さまのご利用<br>フレッツ・・6オブションの*       現在のあ客さまのフレッツ・・6オ<br>「ションの*       現在のあ客さまのフレッツ・・6オ<br>「ションの*       現在のあ客さまのフレッツ・・6オ<br>「ションの*       裏本契約<br>:追加ネーム契約       1     三和用菜類       フレッツ・・6オブションご契約       1     基本<br>24月間数       2     三和用菜       1     基本<br>2       1     基本<br>2       1     基本<br>2       1     基本<br>2       1     基本<br>2       2     三和用菜<br>2       1     基本<br>2       2     三和用菜<br>2       2     三和用菜<br>2       2     三和田菜<br>2       2     三和田菜<br>2       2     三和田菜<br>2       2     三日       2     三日   <                                                                                                    | 172       3状況は以下のとおりです。       ナービス概要は、「サービス概3       ビタジア酸       「2901版       「2901版       「2901版       第101       第274       第101       第274       第101       第274       第101       第274       第101       第274       第101       第274       第274    <                                                                                                    | 要」ボタンからご覧いただけます。                                    | <u>サービス概要</u><br>2月3中し込み<br>通知2-ム及沙理し込み<br>◆<br>第一日<br>第一日<br>第一日<br>第一日<br>第一日<br>第一日<br>第一日<br>第一日                                                                                                    | 「追加ネーム契約申し込<br>み」をクリック            |
|                      | お客さまID: CAF0000125         現在のお客さまのご利用         フレッツ・v6オブションの*         現在のお客さまのフレック・v6オ<br>プションの*         現在のお客さまのフレック・v6オ<br>プションの*         現在のお客さまのフレック・v6オ<br>プションの*         メロション         メロション         メロション         マン・マク・v6オ<br>プションの*         フレック・v6オ<br>プション         メロション         マン・マク・v6オ<br>プション         マン・v6オ<br>プション         マン・v6オ<br>プション         マン・v6オ<br>プション         マン・v6オ<br>プション         マン・v6オ<br>マシン・v6オ<br>ジョン         マン・v6オ<br>マシン・v6オ<br>ジョン         マン・v6オ<br>マシン・v6オ<br>マン・v6オ<br>マン・v6<br>マン・v6<br>マン | 372       373       374       オービス概要は、「サービス概要は、「サービス概要は、「サービス概要は、「サービス概要は、「サービス概要」       ブリンご交好情報       ご知的致       1契約       1契約       1契約       122約       第7日       Pv67FL2       2001       設定ない       第10日       設定ない       ダンを押下すると、現在利用中<br>充止については、こちらをご参照       こ       エ事中       :       :       :       :       :       :       :       :       :       :       :       :       :       :       :       :       :       :       :       :       :       :       :       :       :       :       :       :       :       :       :       :       :       :       :       :       :       :       :       :       :       :       :       :       :   <                                                                                                    | 要」ボタンからご覧いただけます。                                    | <u>サービス概要</u><br><b>安好3中し込み</b><br>(通知2F-ム怒9年)し込み<br>★-ム/<br><b>PPの設定</b><br>単し込み<br>変変更 廃正<br>すのでご注意ください。                                                                                                    | 「追加ネーム契約申し込<br>み」をクリック            |
|                      | お客さまID: CAF0000125       現在のお客さまのご利用       フレッツ・v6オブションの*       現在のお客さまのフレッツ・v6オブションの*       現在のお客さまのフレッツ・v6オブションの*       基本契約       注加ホーム 契約       1     基本       No.     201       24月     24月       1     基本       0     250       1     基本       0     0       201     24月       1     基本       0     0       201     24月       201     24日       1     基本       0     0       201     24日       201     24日       201     24日       201     24日       201     24日       201     24日       21     24日       21     24日       21     24日       21     24日       21     24日       21     24日       21     24日       21     24日       21     24日       21     24日       21     24日       21     24日       21     24日       21     24日       21     24日       25     25       25                                                                                                    | 372       3状況は以下のとおりです。       ナービス概要は、「サービス概要は、「サービス概要は、「サービス概要は、「サービス概要」       ブリンご交換指報       「29930       1 契約       1 契約       1 契約       1 契約       2 支援的数       1 契約       2 支援の数       1 契約       2 支援の       第日       第24       第25       第25       第二       第二                                                                                                    | 要」ボタンからご覧いただけます。                                    | <u>サービス概要</u><br><b>友好中し込み</b><br>(通加ネーム級字申し込み)<br><b>オーレーン</b><br>第2~01/2<br>申し込み<br>個に<br>数定<br>変定<br>原止<br>手のでこ注意ください。                                                                                                    | 「追加ネーム契約申し込<br>み」をクリック            |
|                      | お客さまID: CAF0000125       現在のお客さまのご利用       フレッツ・√6オ ブションの*       現在のお客さまのフレッツ・√6オ ブションの*       現在のお客さまのフレッツ・√6オ ブションの*       現在のお客さまのフレッツ・√6オ ブションの*       現在のお客さまのフレッツ・√6オ ブションの*       夏なり通知       基本契約       1     日本       1     日本       0       1     日本       0     0       1     日本       0     0       1     日本       0     0       1     日本       0     0       1     日本       0     0       1     日本       0     0       1     日本       0     0       1     日本       0     0       1     日本       0     0       1     日本       0     0       1     日本       0     0       1     日本       0     0       1     日本       1     日本       1     日本       1     日本       1     日本       1     日本       1     日本       1     日本       1     日本                                                                                                    | 372       3状況は以下のとおりです。       ナービス概要は、「サービス概要       ブリコンご契約価格       ご契約数       1契約       一       第日       第2001       設定なし       第2011       第2011                                                                                                    | 要」ボタンからご覧いただけます。                                    | <u>サービス概要</u><br><u>な好中し込み</u><br>(通加ネーム際)理し込み) ◆<br><u>ネーム/</u><br><u>ア・カイノ</u><br><u>第2</u><br><u>第2</u><br><u>第2</u><br><u>第4</u><br><u>第4</u><br><u>84</u><br><u>84</u><br><u>75</u><br><u>75</u> | 「追加ネーム契約申し込<br>み」をクリック            |

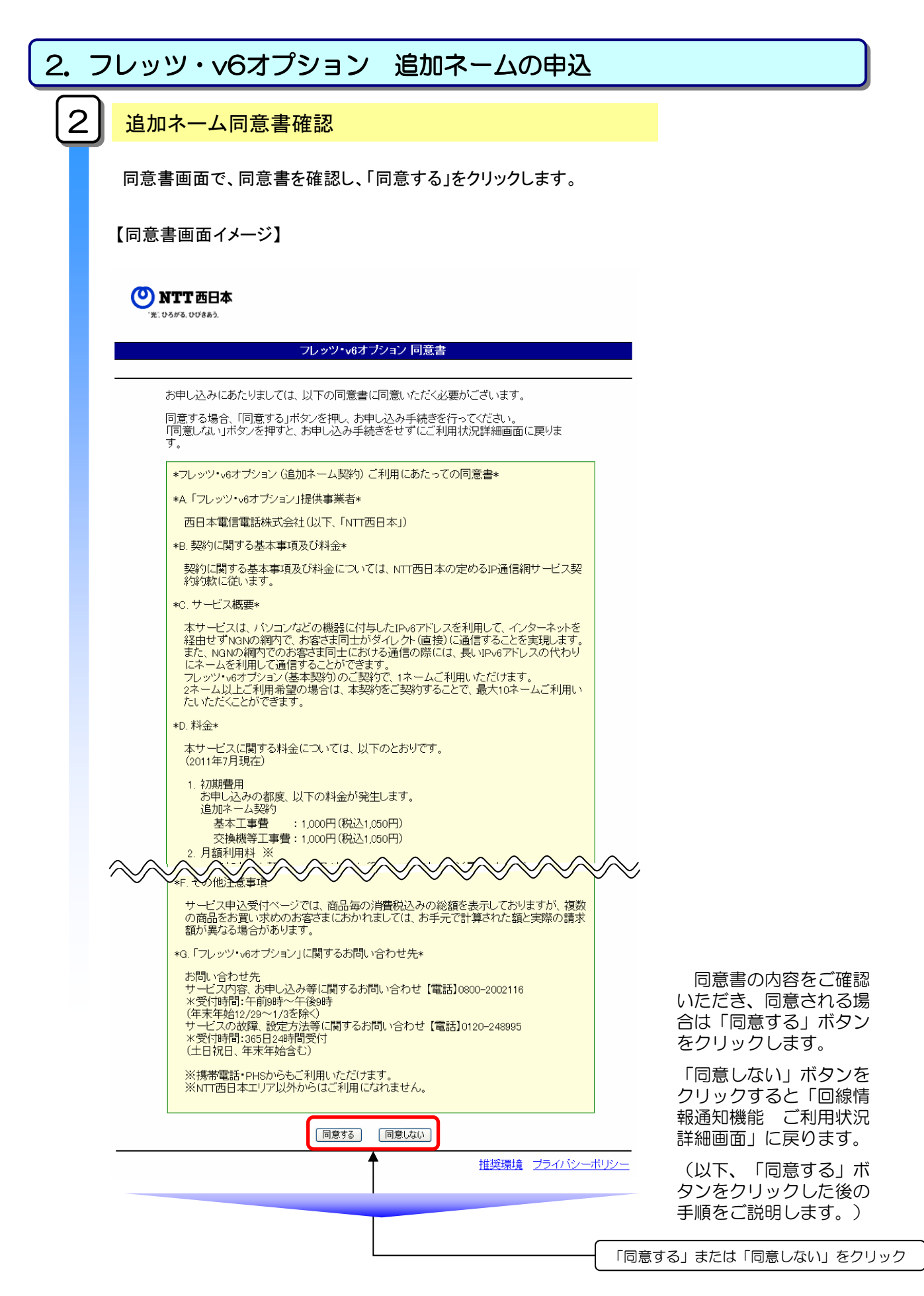

| 2.フ      | ノッツ・∨6オプション                                                                                             | 追加ネームの申込                                               |                   |
|----------|----------------------------------------------------------------------------------------------------|--------------------------------------------------------|-------------------|
| ि        | 新規由以者情報入力                                                                                               |                                                        |                   |
| <u> </u> |                                                                                                    |                                                        |                   |
|          |                                                                                                    |                                                        |                   |
|          | 新規申込者情報入力画面で、申込                                                                                         | 者情報、工事完了メール連絡先メ・                                       | -ルアドレス(希望者のみ)、    |
|          | 追加ネームの契約数を入力し。「                                                                                         | 次へ」をクリックします。                                           |                   |
|          | ※工事完了メール連絡先メールア                                                                                         | ドレスは、携帯電話のメールアドレ                                       | ノスはご利用になれません。     |
|          |                                                                                                    |                                                        |                   |
|          | 【新規申込者情報入力画面イメー                                                                                         | ジ】                                                     |                   |
|          |                                                                                                    |                                                        |                   |
|          | NTT西日本<br>※0.95%5.05%8.0                                                                                |                                                        |                   |
|          | والمحاجبة المرابع                                                                                       | #F40ch1.dz484771.d.                                    |                   |
|          | ノレッツ・いらオ ノンヨノ オ                                                                                         | 机煤平达省值锻入刀                                              |                   |
|          | お客さまID: CAF0000012573                                                                                   |                                                        |                   |
|          | お申し込みされる方の情報を入力していただきます。<br>必要項目入力後「次へ」ボタンを押してください。<br>◆機種依存文字、「〜」「∦」「−」「¢」「よ」「¬」は使用できませ                | κ.                                                     |                   |
|          | 申込者情報を入力してください。                                                                                         |                                                        |                   |
|          | (全角20文字以内 [例:NTT 太郎])<br>※ご連絡先電話語号<br>(半角約字 [[Mio-1234-5678])                                           | <u></u>                                                | ①お申込者情報を入力        |
|          | フレッツ・v6オブションに関する工事完了通知メールを送付いたし                                                                         | lati.                                                  |                   |
|          | ご希望される方は、ご連絡先メールアドレスを入力し、工事完子<br>(携帯電話のメールアドレスはご利用になれません。なお、携帯<br>やている様々とごでですないます。)                     | 通知の希望するを選択してください。<br>電話のメールアドレスがご連絡先メールアドレスとして表示さ      | ②ご連絡先メールアドレスを入力   |
|          | イルしいる場合は-2.文史解いより。)<br>ご連絡先メールアドレス<br>(半角の文字以内 (例:tarou1234@sp-a.ne.jp))                                |                                                        | 入力されたメールアドレスに弊社   |
|          | <b>工事完了通知を希望されますか?</b> □ 丁事完了通知                                                                         | ● 希望しない                                                | ─ お送りする工事完了通知メールを |
|          | 本申し込みに関する工事は、概ね1時間程度となります。<br>本申し込みに関する工事が完了したことをメールにてお知らせします。工<br>す事を予めて了る面のよります。また、「ご論な失くール」でいっての登録の際 | 事内容を正確(こ通知するため、一部が客さま固有の情報が記載されま<br>ミニオ問語をわけりょうご注意ださい、 |                   |
|          | ■ 追加ネーム 契約お申L :込み                                                                                       | 1.001/01/07-90-90-90-70-11/20-00-0-9                   |                   |
|          | 2個以上のネームをご希望される場合は追加ネーム契約数を選び<br>(基本契約でネームを1つ取得することが可能です。)                                              | 択してください。                                               |                   |
|          | ※追加ネーム契約数<br>に希望の追加ネーム契約数を選択してください。)<br>たちたち、のため、の思想の見っていたさい。)                                          | ミに1つネームを追加取得可能です。)                                     |                   |
|          | 19月1日 - 「「「「「「「」」」」」」、「「「「「」」」、「「」」、「「」」、「「」」                                                           |                                                        |                   |
|          |                                                                                                    | □                                                      |                   |
|          | <ul> <li>※は必須項目です。必ずご入力べたさい。</li> <li>ご入力の際には各項目指定の入力モード(全角・半角等)をご確認の上</li> </ul>                       | ニ、正人ご入力がださい。                                           |                   |
|          |                                                                                                    |                                                        |                   |
|          |                                                                                                    | 前直面へ戻る                                                 |                   |
|          |                                                                                                    | <br>推奨環境 プライバシーポリシー                                    |                   |
|          |                                                                                                    |                                                        |                   |
|          |                                                                                                    |                                                        |                   |

|              | ッツ・v6オプション 追加ネームの申込                                                                                                    |                          |
|--------------|----------------------------------------------------------------------------------------------------|--------------------------|
| 4            | ネーム/IPv6アドレス入力                                                                                                    |                          |
| *-<br>*<br>* | ・ム/IPv6アドレス入力画面で、ご希望のネームとIPv6アドレスを入力し、「次へ<br>ネームで利用可能な文字種は、半角の英字(a~z)、数字(0~9)、ハイフン(-<br>ネームで利用可能な文字数は、3文字以上40文字以内となります。                                                                       | 」をクリックします。<br>)となります。    |
| 【申し          | ン込み内容確認画面イメージ】                                                                                                    |                          |
| ୍            | NTT西日本<br>E. 0.5#3. DUBA入                                                                                                    | <u>a</u>                 |
|              | フレッツ・v6オブション ネーム/IPv67ドレス入力                                                                                                    | -                        |
|              | お客さまID: CAF0000012573                                                                                                    | -                        |
|              | フレッツ・v6オブションの追加ネームのご契約にあたり、<br>設定項目入力後、「次へ」ボタンを押してください。                                                                                                    |                          |
|              | [j迫加ネーム契約1]<br>※ネーム                                                                                                    |                          |
|              | (任意の数字)(小)<br>半角奏字(かくほんはAFF)<br>コロン(198文字以内)                                                                                                    |                          |
|              |                                                                                                    | ①「追加ネーム」<br>「IPv6アドレス」を入 |
|              | <ul> <li>**1aと決視目です。必ず、人力バンにやい。</li> <li>**、人力の際には各の目指定の入力モード(全角・半角等先ご確認の上、正しくご入力バださい。</li> <li>* ホームで利用可能な文字通は、半角の英字(arc) お好(Ord)、パフノーとなります。</li> <li>* カームで利用可能な文字通じ、社会などしたのはます。</li> </ul> |                          |
|              | ・ キードンドリールをシステルのス・システンジェーシンテンジョン<br>・ P-67ドレスの入力にていては、 <u>たら</u> をご参照化されい。                                                                                                    | (②「次へ」をクリック              |
|              |                                                                                                    | 3                        |
|              |                                                                                                    |                          |

| <section-header></section-header>                                                                                                    | - | 7レッツ・v6ス              | オプション                     | 追加ネームの申込                                                                |               |
|----------------------------------------------------------------------------------------------------|---|-----------------------|---------------------------|-------------------------------------------------------------------------|---------------|
| <section-header><text><text><text><section-header><section-header></section-header></section-header></text></text></text></section-header>                                                                                                    | 5 |                       |                           |                                                                         |               |
| <section-header><text><section-header></section-header></text></section-header>                                                                                                    | 5 | 申し込み内容                | 了確認                       |                                                                         |               |
| 申し込み内容確認面面で、申し込み内容を確認し、「次へ」をクリックします。<br>はしひの内容確認面面イメージ)                                                                                                    |   | ,                     |                           |                                                                         |               |
| <section-header><section-header><section-header><section-header><section-header><section-header><section-header><section-header><section-header><section-header></section-header></section-header></section-header></section-header></section-header></section-header></section-header></section-header></section-header></section-header>                                                                                                    |   | 申し込み内容確認              | 画面で、申し                    | 込み内容を確認し、「次へ」をクリック                                                      | します。          |
| CPC CPC PC G C C C C C C C C C C C C C C                                                                                                    |   | 「中」いる内容確認             | 『両面イィージ                   | 1                                                                       |               |
| <section-header><section-header><image/><section-header><image/><section-header><section-header><section-header><section-header><section-header><section-header><section-header></section-header></section-header></section-header></section-header></section-header></section-header></section-header></section-header></section-header></section-header>                                                                                                    |   |                       |                           | 1                                                                       |               |
| <section-header><section-header><section-header><section-header><section-header><section-header><section-header></section-header></section-header></section-header></section-header></section-header></section-header></section-header>                                                                                                    |   |                       |                           |                                                                         |               |
| 加速にするいたのののののののののののののののののののののののののののののののののののの                                                                                                    |   |                       |                           |                                                                         |               |
| 使品を見ていたののの12月で、           中にいるのの1分を少す親いてください。<br>(ひきを出する場合は、前期面の気変の力す少を想いてください。)           日本の一           中国本の1月で、「などのの1月で、           中国本の1月で、           中国本の1月で、           中国本の1月で、           中国本の1月で、           中国本の1月で、           中国本の1月で、           中国本の1日で、           中国本の1日で、           中国本の1日で、           中国本の1日で、           中国本の1日で、           中国本の1日で、           中国本の1日で、           中国本の1日で、           中国本の1日で、           中国本の1日で、           中国本の1日の日本の1日の日本の1日日本の1日の日本の1日の日本の1日の日本の1                                                                                                    |   |                       | フレッン                      | ノ・v6オブション 申し込み内容確認                                                      |               |
| 中に込み内容をご聴いたさい。<br>近い場合には「申に込み」ボタンを押してください。<br>方を施 正する場合は、「前個面へ見る」ボタンを押してください。                                                                                                    |   | お客さまID: CAF00000      | 2573                      |                                                                         |               |
| Piełete ja skałak, fijimilań (kolasty kolasty), szy zakowa jakowa j |   | お申し込み内容をご確正しい場合には「申し」 | 認ください。<br>込み」ボタンを押してください。 | a<br>□                                                                  |               |
| 取扱の     変更前     3       変化     4       月酸初期時     400円(税込420円)       工作者     2,000円(税込2,100円)       ご相常     2,000円(税込2,100円)       ご相常     56前       さる前     ネクスト 太郎       ご補助大部     ネクスト 太郎       ご補助大ホルアドレス     teroul2344/sprane.jp       「工事実で通知ノール配合     希望する       122     11112222 3333 44445555 6666:7777 8885       ◎本サイトには、サービスことの消費税込みの総額を表示しておりますが、複数のサービスをご契約のお客さまにおかれましては、お手元で計算された額と買いの請求額が買える場合かにざいます。       ◎初月は目録りとなります。     「申込み」をクリック       「正確不完」       単込み     「回込み」                                                                                                    |   | 「日本で修正する場合に。          | ↓、「則画面へ戻る」ホメノを打           | 甲レ (べ)こさい。                                                              |               |
| 月酸和用料       400円(税込420円)         工事充       2.000円(税込2.100円)         ご利用開始日       お申込な行いて西日本での登録処理が完了した日をもってご利用開<br>始となります。         サ込を指報       ご譲先先戦後電話参考         123453573609       0123-4567-8910         ご譲先大ルアドレス       tarou1234@ispra.ne.jp         「工事完了渡知メール」配合       希望する         1234537400       第22:3333:44445555.6666:7777.8888         ◎本サイトには、サービスごとの消費税込みの総額を表示しておりますが、復数のサービスをご契約のお客さまにおかれましては、お手元で計算された額と実際の請求編が異なる場合かございます。       「申し込み」をクリック         ●初月は日割りとなります。       「申し込み」をクリック         ●加速大       「単し込み」をクリック                                                                                                    |   | 追加ネーム契約数              | 変更前<br>変更後                | 3 4                                                                     |               |
| エ教育       2,000円(税払2,100円)         ゴ利用開始日       おも込役,VIT.西日本での登録処理が完了した日をもってご利用開<br>おもとなります。         サ込み情報       方名前       ネクスト 太郎         サ込み情報       ご譲焼先プルアドンス       10123-4657-8910         ご譲焼先プルアドンス       tamul 234498pm ane.jp         Tま完了渡知/一ル16℃       希望する         ご譲焼先プレアドンス       tamul 234498pm ane.jp         ビアキアでは、カーレアドレス       tamul 234498pm ane.jp         「加油イム契約1       キーム         アビクア・レス       1111 2222.3333 4444 5555.6666.7777 8888         ③本サイトには、サービスごとの消費税込みの総額を表示しておりますが、複数のサービスをご契約のお客さまにおかれましては、あ手元で計算された部と実際の請求援助実績なる場合かにざいます。       「申し込み」をクリック         ●の以及り       「申し込み」をクリック         ●加速       「申し込み」                                                                                                    |   | 月額利用料                 |                           | 400円(税込420円)                                                            |               |
| ご利用限会日     お名前     ネクスト 太郎       申込金情報     お名前     ネクスト 太郎       申込金情報     ご業協先式をある     0123-4567-8910       ご業協先プレアドレス     taroul234@ispra.ne.jp       「工事完了違知ノール」配合     希望する        「注意先メールアドレス        第22:333:44445555.6666.7777.8888        ●ホウィトにには、サービスごとの消費税込みの総額を表示しておりますが、複数のサービスをご契約のお客さまにおかれましては、お手元で計算された額と実際の請求類が異なる場合かございます。       ●初月は日割りとなります。     「申し込み」をクリック                                                                                                    |   | 工事費                   |                           | 2,000円 (税込2,100円)<br>お申込後 NETモロナをの登録が囲び空ご た日結 - オご利用問                   |               |
| あ名前         ネクスト 太郎           中込み情報         「本泉先電話番号         0123-4567-8910           「運輸先メールアドレス         tarou123-4567-8910           「運輸先メールアドレス         tarou123-4567-8910           「正常完了違知メール」配信         希望する           ご譲焼先メールアドレス         1111 2222.3333 4444 5555.6666.7777 8888           ③本サイトには、サービスごとの消費税込みの総額を表示しておりますが、複数のサービスをご契約のお客さまにおかれましては、あ手元で計算された額と実際の請求類が異なる場合かにざいます。         「申し込み」をクリック           ●初月(は日割りとなります。         「申し込み」をクリック                                                                                                    |   | ご利用開始日                |                           | お中区後、NTB日本Cの登録処理が完了した日をもってこ利用用<br>始となります。                               |               |
| 中込み情報         ご基格先電話番号         0123-4567-8910           ご連絡先イルアドレス         taroul23469ipmane.jp           「工事完了違知メール」配告         希望する           [2)定情報]         第一本         定2mane2.pms.ntt=west.jp           適加ネーム契約1         アーク・アレス         1111.2222.3333.4444.5555.6666.7777.8888           ③本サイトには、サービスごとの消費税込みの総額を表示しておりますが、複数のサービスをご契約のお客さまにおかれましては、お手元で計算された額と実際の請求類が異なる場合がございます。         「申し込み」をクリック           ● 切り月は日割りとなります。         「申し込み」をクリック                                                                                                    |   |                       | お名前                       | ネクスト 太郎                                                                 |               |
| 「日本先メールアレス     日本ロル234@isp=a.ne.jp       「日本完了通知メール通信     希望する       「日本完了通知メール通信     希望する       「設定情報】     11112222.3333.44445555 6666.7777.8888       ③本サイトには、サービスごとの消増増払みの総額を表示しておりますが、複数のサービスをご契約のお客さまにおかれましては、お手元で計算された額と実際の請求額が異なる場合かにざいます。     「申し込み」をクリック       ●本サイトには、サービスごとの消増増払みの総額を表示しておりますが、複数のサービスをご契約のお客さまにおかれましては、お手元で計算された額と実際の請求額が異なる場合かにざいます。     「申し込み」をクリック       ●加入     ●加入     ●加入       ●加入     ●加入     ●加入                                                                                                    |   | 申込者情報                 | こ連絡先電話番号                  | 0123-4567-8910                                                          |               |
| ・・・・・・・・・・・・・・・・・・・・・・・・・・・・・・・・・・・・                                                                                                    |   | 「工事会で活知」」「記書          | こ連絡先メールアドレス               | tarou1234@isp=a.ne.jp<br>発行する                                           |               |
| [設定情報]<br>通加 - ム 契約1 2-ム 220-name2.p-ns.ntt-west.jp<br>ProFFLス 1111222.3333.44445555.6666.7777.8888<br>③本サイトには、サービスごとの消費税込みの総額を表示しておりますが、複数のサービスをご契約のお客さまにおかれましては、お手元で計算され<br>た額に実際の請求額が異なる場合がございます。<br>回初月は日割りとなります。 「申し込み」をクリック<br>正確面で戻る<br>指変環境 プライバシーポリシー                                                                                                    |   |                       |                           | 中王する                                                                    |               |
| 通加ネーム契約1     ネーム     EXpended presidence (preside explanation)       ● ホウィト(は、サービスことの消費的込みの総額を表示しておりますが、複数のサービスをご契約のお客さまにおかれましては、お手元で計算された意味の請求額が異なる場合がございます。     ● ホウィト(は、サービスことの消費的込みの総額を表示しておりますが、複数のサービスをご契約のお客さまにおかれましては、お手元で計算された。       ● ホウィト(は、サービスことの消費的込みの総額を表示しておりますが、複数のサービスをご契約のお客さまにおかれましては、お手元で計算された。     ● 「申し込み」をクリック       ● ホウィト(は、日本)     ● ロレ込み                                                                                                    |   | 【設定情報】                |                           |                                                                         |               |
| ◎本サイトには、サービスごとの消費税込みの総額を表示しておりますが、復勢のサービスをご契約のお客さまにおかれましては、お手元で計算され た額に実際の請求額が異なる場合がございます。 ●初月は日割りとなります。  「申し込み」をクリック  「前面面へ戻る<br>推奨環境 プライバシーボリシー                                                                                                    |   | 追加ネーム 契約1             | ネーム<br>IPv6アドレス           | p2 p=name2, p=ns.ntt=west.jp<br>1111.2222.3333.4444.5555.6666:7777.8888 |               |
|                                                                                                    |   |                       | ことの消費税込みの総額を表示し           |                                                                         |               |
| ■ 単U込み 単U込み 「前直面へ反る」      指契環境 プライバシーボリシー                                                                                                    |   | ◎初月は日割りとなります          | 。<br>。                    |                                                                         | ──「申し込み」をクリッ? |
|                                                                                                    |   |                       |                           |                                                                         |               |
| ーーーーーーーーーーーーーーーーーーーーーーーーーーーーーーーーーーーー                                                                                                    |   |                       |                           | C                                                                       | 前画面へ戻る        |
|                                                                                                    |   |                       |                           | 推奨環境 プライバ・                                                              | <br>シーポリシー    |
|                                                                                                    |   |                       |                           |                                                                         |               |
|                                                                                                    |   |                       |                           |                                                                         |               |
|                                                                                                    |   |                       |                           |                                                                         |               |
|                                                                                                    |   |                       |                           |                                                                         |               |
|                                                                                                    | I |                       |                           |                                                                         |               |
|                                                                                                    | 1 |                       |                           |                                                                         |               |
|                                                                                                    | I |                       |                           |                                                                         |               |
|                                                                                                    |   |                       |                           |                                                                         |               |
|                                                                                                    | I |                       |                           |                                                                         |               |
|                                                                                                    | I |                       |                           |                                                                         |               |
|                                                                                                    | I |                       |                           |                                                                         |               |
|                                                                                                    | I |                       |                           |                                                                         |               |
|                                                                                                    |   |                       |                           |                                                                         |               |

| 2. 10  | ッツ・∨6ス                                                                                                    | オプション                                                                                                    | 追加ネームの申込                                                                                                    |                                 |
|--------|----------------------------------------------------------------------------------------------------|----------------------------------------------------------------------------------------------------|----------------------------------------------------------------------------------------------------|---------------------------------|
| 6      | 追加申し込み                                                                                                    | ,完了                                                                                                    |                                                                                                    |                                 |
| 受<br>「 | 付完了画面で、<br>ご利用状況詳紙<br>※本申し込みに<br>受付完了画面イ                                                                                                    | 受付内容を確認<br>1回面」にて申し<br>2関する工事は、<br>(メージ)                                                                                                    | 図します。これで、申し込み手続きは完て<br>ノ込み手続き状況が確認できます。<br>概ね1時間となります。                                                                                                    | 了です。                            |
| ල      | <b>NTT西日本</b><br>第: 05876.007885.                                                                                                    | 7                                                                                                    | レッツ・v6オプション 受付完了                                                                                                    |                                 |
|        |                                                                                                    |                                                                                                    |                                                                                                    |                                 |
|        |                                                                                                    |                                                                                                    |                                                                                                    |                                 |
|        | 「お客さまID・CAE000                                                                                                    | 0012573                                                                                                    | 20XX年10月09日                                                                                                    |                                 |
|        | お客さまID: CAF000                                                                                                    | 00012573                                                                                                    | 2003年10月08日<br>17時50分16秒                                                                                                    |                                 |
|        | お客さまID: CAF000<br>以下の内容で申し〕                                                                                                    | 00012573<br>込みを承りました。                                                                                                    | 2003年10月0日<br>17時50分16秒                                                                                                    |                                 |
|        | お客さま10: CAF000<br>以下の内容で申し込<br>お問い合わせの際<br>保存してください。                                                                                                    | 20012573<br>込みを承りました。<br>記に、この画面に表示されてい                                                                                                    | 2000年10月00日<br>17時60分16秒                                                                                                    |                                 |
|        | お客さまID: CAF000<br>以下の内容で申し込<br>お問い合わせの際<br>保存してください。<br>【申込内容】                                                                                                    | 20012573<br>込みを承りました。<br>割に、こ <b>の画面に表示されてい</b>                                                                                                    | 2003年10月00日<br>17時50分16秒                                                                                                    |                                 |
|        | お客さまID: CAF000<br>以下の内容で申し〕<br>お問い合わせの際<br>保存してください。<br>【申込内容】<br>適加ネーム契約数                                                                                                    | 20012573<br>込みを承りました。<br>&に、この画面に表示されてい                                                                                                    | 2003年10月09日<br>1785の分16秒<br>いる情報をお伺いすることがごさいますので、印刷するなどしてお手元に<br>4                                                                                                    |                                 |
|        | お客さまID: CAF000<br>以下の内容で申し込<br>お問い合わせの際<br>保存してください。<br>【申込内容】<br>適加マーム契約数<br>月数利用料                                                                                                    | 20012573<br>込みを承りました。<br>急に、この画面に表示されてい                                                                                                    | 2000年10月00日<br>1786の分16秒<br>いる情報をお伺いすることがございますので、印刷するなどしてお手元に<br>4<br>400円(検込420円)                                                                                                    |                                 |
|        | お客さまID: CAF000       以下の内容で申し込       お問い合わせの際       保存してください。       (申込内容)       道加ィーム契約数       月数利用料       工事費       ご利用開始日                                                                                                    | 20012573<br>込みを承りました。<br>創に、この画面に表示されてい                                                                                                    | 2000年10月00日<br>178950分16秒<br>いる情報をお伺いすることがございますので、印刷するなどしてお手元に<br>4<br>400円(税込420円)<br>2,000円(税込2,100円)<br>お申込後、NT西日本での登録処理が完了した日をもってご利用開<br>始となります。                                                                                                    |                                 |
|        | お客さまID: CAF000<br>以下の内容で申し込<br>お問い合わせの際<br>保存してください。<br>【申込内容】<br>過加すーム契約数<br>月数4月料<br>工事費<br>ご利用開始日                                                                                                    | 20012573<br>込みを承りました。<br>試に、この画面に表示されてい                                                                                                    | 2003年10月00日<br>17萬60分16秒<br>17萬60分16秒<br>17萬60分16秒<br>4<br>400円(税込420円)<br>2,000円(税込2,100円)<br>お申込後、NIT西日本での登録処理が完了した日をもってご利用開<br>始となります。<br>キクスト 太郎                                                                                                    |                                 |
|        | <b>お客さまID</b> : CAF000<br>以下の内容で申し込<br>お問い合わせの際<br>保存してください。<br>【申込内容】<br>通知末ーム契約数<br>月額利用料<br>工事費<br>ご利用開始日                                                                                                    | 20012573<br>込みを承りました。                                                                                                    | 2003年10月09日<br>17時の分16時<br>17時の分16時<br>17日の分16時<br>17日の分16時<br>17日の分16時<br>17日の分16時<br>17日の分16時<br>17日の分16時<br>17日の分16時<br>17日の分16時<br>17日の分16時<br>17日の分16時<br>17日の分16時<br>17日の分16時<br>17日の分16時<br>17日の分16時<br>17日の<br>17日の | 「追加ネーム契約数」が変更                   |
|        | お客さまID: CAF000         以下の内容で申し込         お問い合わせの際保存してください。         【申込内容】         道加モーム契約取月報利用料         工事費         ご利用開始目         申込者情報                                                                                                    | 00012573<br>込みを承りました。                                                                                                    | 2003年10月09日<br>17度50分16秒<br>17度50分16秒<br>17度50分16秒<br>2000円(税込2,100円)<br>お申込後、NTT西日本での登録処理が完了した日をもってご利用開<br>始となります。<br>ネクスト 太郎<br>0123-45679310<br>tarou1234@ispr=ne.jp                                                                                                    | 「追加ネーム契約数」が変更<br>されていることを確認します  |
|        | お客さまID: CAF000       以下の内容で申し込       お問い合わせの際保存してください。       【申込内容】       道加4-ム契約政       月数利用料       工事費       ご利用開始日       申込者情報       「工事完了通知メール」配                                                                                                    | 20012573<br>込みを承りました。<br>記に、この画面に表示されてい<br>あ名前<br>ご連絡先電話番号<br>ご連絡先イルアドレス<br>浩                                                                                                    | 2003年10月09日<br>17度50分16秒<br>17度50分16秒<br>17度50分16秒<br>2,000円(税込2,00円)<br>お申込後、NTT商日本での登録処理が完了した日をもってご利用開<br>始となります。<br>ネクスト 太郎<br>0123-4567-8910<br>tarou1234@ispra.ne.jp<br>希望する                                                                                                    | 「追加ネーム契約数」が変更<br>されていることを確認します。 |
|        | お客さまID: CAF000       以下の内容で申し込       お問い合わせの際       保存してください。       (申込内容)       道加ネーム契約数       月時利用料       工事者       ご利用開始日       申込志信報       「工事で7通知メール」配       「お中ナキ報1]                                                                                                    | 20012573<br>込みを承りました。<br><b>次に、この画面に表示されてい</b>                                                                                                    | 2003年10月00日<br>1786の分16秒<br>2000円(税込2,100円)<br>2,000円(税込2,100円)<br>5,000円(税込2,100円)<br>5,002代、NIT西日本での登録処理が完了した日をもってご利用開<br>始となります。<br>ネクスト 太郎<br>0123-4567-8910<br>tarou1234@isp=a.ne.jp<br>希望する                                                                                                    | 「追加ネーム契約数」が変更<br>されていることを確認します。 |
|        | お客さまID: CAF000       以下の内容で申し込       お問い合わせの際保存してください。       (申込内容)       適加オーム契約数       月額利用料       工事費       ご利用開始日       申込者情報       「工事完了通知メール1配」       [設定情報]                                                                                                    | 00012573<br>込みを承りました。<br>新に、この画面に表示されてい<br>あむ前<br>ご連絡先すールアドレス<br>浩<br>ネーム                                                                                                    | 2003年10月99日<br>17度の376時<br>17度の376時<br>17度の3766<br>17度の3766<br>17<br>17<br>17<br>17<br>17<br>17<br>17<br>17<br>17<br>17                                                                                                    | 「追加ネーム契約数」が変更<br>されていることを確認します。 |
|        | お客さまID: CAF000         以下の内容で申し込         お問い合わせの際保存してください。         (申込内容)         追加オーム契印版         月数利用料         工事費         ご利用開始日         申込者情報         「工事完了通知メール1配         (設定情報)         追加オーム契約1                                                                                                    | 20012573<br>込みを承りました。<br>試に、この画面に表示されてい<br>あ名前<br>ご連絡先考しんアドレス<br>2                                                                                                    | 2003年10月99日<br>17第6の7969<br>17第6の7969<br>17第6の7969<br>17第6の7969<br>17第6の7969<br>12,000円(税込2,100円)<br>お申込後、NIT西日本での登録処理が完了した日をもってご利用開<br>始となります。<br>キクスト 太郎<br>0123-4567-8910<br>tarou1234@isp-a.ne.jp<br>希望する<br>2007<br>1111 2222:3333 4444 5555 6666.7777.8888                                                                                                    | 「追加ネーム契約数」が変更<br>されていることを確認します  |
|        | お客さまID: CAF000         以下の内容で申し込         お問い合わせの際保存してください。         (申込内容)         適加オーム契約数         月報利用料         工事者         ご利用開始日         申込者情報         [注事完了通知メール1配         (設定情報)         適加オーム契約1         ◎本サイトには、サービ         ○話と実際の請求額が<br>◎1初月に目割りとなりす         ◎1初月にまずいの請求れ額が         ◎1ヵ月にも割りとなりす         ○「工事デので感謝します) | 20012573<br>込みを承りました。<br>就に、この画面に表示されてい<br>なお名前<br>ご連絡先電話番号<br>ご連絡たメールアドレス<br>2倍                                                                                                    | 2003年10月99日<br>17第6の7916月<br>17第6の7916月<br>17第6の7916月<br>17第6の7916月<br>12,000円(税込2,100円)<br>2,000円(税込2,100円)<br>お申込後、NIT西日本での登録処理が完了した日をもってご利用開<br>始となります。<br>ネクスト 太郎<br>0123-4567-8910<br>123-4567-8910<br>123-4567-8910<br>123-4567-8910<br>1111.2222.3333.4444.5555.6666.7777.8888<br>27.849ますが、複数のサービスをご契約のお客さまにおかれましては、お手元で計算され<br>詳細画面」から確認も可能です。(画面内のご利用状況欄が「利用中」であれば工事が完                                                                                                    | 「追加ネーム契約数」が変更<br>されていることを確認します  |
|        | お客さまID: CAF000         以下の内容で申しえ         お問い合わせの際保存してください。         (申込内容)         適加オーム契切取         月額利用料         工事者         ご利用開始日         申込者信報         [注事完了通知メール」配         [設定情報]         適加オーム契約         9、本サイトには、サービた         5%に実際の請求額が<br>の打用は目割となりま         の工事完了の確認は、<br>了しています)                                      | 20012573<br>込みを承りました。<br>就に、この画面に表示されてい<br>まぞ前<br>ご連絡先電話番号<br>ご連絡先メールアドレス<br>2<br>2<br>2<br>2<br>2<br>2<br>2<br>2<br>2<br>2<br>2<br>2<br>2                                                                  | 2003年10月99日<br>17第6の7916月<br>2000日(税込200月)<br>2000日(税込2100円)<br>2000日(税込2100円)<br>お申込後,NIT西日本での登録処理が完了した日をもってご利用開<br>始となります。<br>ネクスト 太郎<br>0123-4567-8910<br>123-4567-8910<br>123-4567-8910<br>123-4567-8910<br>111122223333.4444.5555.6666.7777.8888<br>2025月また、複数のサービスをご契約のお客さまにあかれましては、お手元で計算され<br>詳細画面」から確認も可能です。(画面内のご利用状況欄がI利用中」であれば工事が完                                                                                                    | 「追加ネーム契約数」が変更<br>されていることを確認します  |
|        | お客さまID: CAF000         以下の内容で申し込         お問い合わせの際保存してください。         (申込内容)         道加ネーム契約数         月時利用料         工事費         ご利用開始日         申込書情報         (設定情報)         道加ネーム契約1         ◎素サイスタンドローン目         (設定情報)         道加ネーム契約1         ◎素サイスの読みまたの         ◎エ事完了の確認は、<br>アレています)                                        | 20012573<br>込みを承りました。<br>就に、この画面に表示されてい<br>本名前<br>ご連絡先電話番号<br>ご連絡先メールアドレス<br>2<br>編<br>たメールアドレス<br>2<br>5<br>7<br>(スごとの消費税込みの総額を表示)<br>まず、<br>5<br>5<br>5<br>5<br>5<br>5<br>5<br>5<br>5<br>5<br>5<br>5<br>5 | 2003年10月09日<br>17度の分16月<br>2007年10月09日<br>2007年10月09日<br>2007年10月0日<br>2007年10月0日<br>2007年10月09日<br>2007年10月0日<br>2007年10月0日<br>2007年10月10日<br>2007年10月10日                                                                                                    | 「追加ネーム契約数」が変更<br>されていることを確認します  |

以上で、追加ネーム申し込みは完了です。

|                 | , IPv                                                                                                    | 6アド                                                                                                    | レスの登録                                                                                                    | ₽                                                                                                    |                                                                                                    |             |
|-----------------|----------------------------------------------------------------------------------------------------|----------------------------------------------------------------------------------------------------|----------------------------------------------------------------------------------------------------|----------------------------------------------------------------------------------------------------|----------------------------------------------------------------------------------------------------|-------------|
| 1<br>才          | ーム、IF                                                                                                    | -<br>2√6ア                                                                                                    | ドレス設定変                                                                                                    | 更                                                                                                    |                                                                                                    |             |
|                 |                                                                                                    |                                                                                                    |                                                                                                    |                                                                                                    |                                                                                                    |             |
|                 |                                                                                                    |                                                                                                    |                                                                                                    |                                                                                                    |                                                                                                    |             |
| ご利用             | 目状況詳細                                                                                                    | 画面で、                                                                                                    | 「設定変更」                                                                                                    | をクリックします                                                                                                    | す。                                                                                                    |             |
| 【ご利用            | 用状況詳細                                                                                                    | 細面面イ                                                                                                    | メージ】                                                                                                    |                                                                                                    |                                                                                                    |             |
|                 |                                                                                                    |                                                                                                    |                                                                                                    |                                                                                                    |                                                                                                    |             |
|                 |                                                                                                    |                                                                                                    |                                                                                                    |                                                                                                    |                                                                                                    |             |
| ( <b>0</b> ) אי | TT西日本                                                                                                    |                                                                                                    |                                                                                                    |                                                                                                    |                                                                                                    |             |
| "光" ውል          | 5がる, ひびきあう,                                                                                                    |                                                                                                    |                                                                                                    |                                                                                                    |                                                                                                    |             |
|                 |                                                                                                    |                                                                                                    | フレッツ・v6オブジ                                                                                                    | ハョン ご利用状況詳細                                                                                                    |                                                                                                    |             |
|                 |                                                                                                    |                                                                                                    |                                                                                                    |                                                                                                    |                                                                                                    |             |
|                 | お客さまID: (                                                                                                    | CAF0000012573                                                                                                    |                                                                                                    |                                                                                                    |                                                                                                    |             |
|                 | 現在のお客さ                                                                                                    | まのご利用状況                                                                                                    | は以下のとおりです。                                                                                                    |                                                                                                    |                                                                                                    |             |
|                 | フレッツ・v6オ                                                                                                    | プションのサービ                                                                                                    | ス概要は、「サービス概要」ボタ                                                                                                    | タンからご覧いただけます。                                                                                                    |                                                                                                    |             |
|                 | 現在のお客さまの                                                                                                    | Dフレッツ・v6オブション                                                                                                    | ご契約情報                                                                                                    |                                                                                                    | サービス概要                                                                                                    |             |
|                 |                                                                                                    |                                                                                                    |                                                                                                    |                                                                                                    |                                                                                                    |             |
|                 | 契約種別<br>其木 切約                                                                                                    |                                                                                                    | ご契約数<br>1 却約                                                                                                    | ご利用料金                                                                                                    | 契約申し込み                                                                                                    |             |
|                 | 契約種別<br>基本契約<br>追加ネーム事                                                                                                    | 契約                                                                                                    | <b>ご契約数</b><br>1契約<br>                                                                                                    | ご利用料金<br><br>                                                                                                    | 契約申し込み          道加ネーム契約申し込み                                                                                                    |             |
|                 | <mark>契約種別</mark><br>基本契約<br>追加ネーム事                                                                                                    | 2約                                                                                                    | <b>ご契約政</b><br>1契約<br>                                                                                                    | ご利用料金<br><br>                                                                                                    | 契約申し込み              道加ネーム契約申し込み                                                                                                    |             |
|                 | <b>契約種別</b><br>基本契約<br>追加ネーム事<br>フレッツ・v6オフシ                                                                                                    | 22約<br>/aンご契約一覧                                                                                                    | ご契約数<br>1 契約<br>                                                                                                    | ご利用料金<br><br>                                                                                                    | 契約申し込み                                                                                                    |             |
|                 | 契約種別<br>基本契約<br>追加ネーム系<br>フレッツ・v6オフシ<br>No. 契約                                                                                                    | 22約<br>21<br>シご契約一覧<br>サービスD<br>ご利用状況                                                                                                    | ご契約数<br>1 契約<br><br>マーム                                                                                                    | ご利用料金<br>                                                                                                    | 契約申し込み (通加ネーム契約申し込み) - (通加ネーム契約申し込み) - (現約) - アックアビレス (現約) - 申し込み                                                                                                    |             |
|                 | 契約種別<br>基本契約<br>追加ネームま<br>フレッツ・v6オブシ<br>No. 契約<br>種別                                                                                                    | 22約<br>/sンご契約一覧<br>サービスD<br>ご利用状況<br>ご利用状況<br>に利用<br>開始日/将了日                                                                                                    | ご契約数<br>1 契約<br><br>ネーム<br>Pv67Fレス                                                                                                    | ご利用料金                                                                                                    | 契約申し込み<br>通加ネーム契約申し込み                                                                                                    |             |
|                 | 契約種別<br>基本契約<br>追加ネーム系<br>No. 契約<br>1 基本                                                                                                    | 2235<br>2340<br>2340<br>2340<br>2340<br>2340<br>2340<br>2340<br>2340                                                                                                    | ご契約数<br>1 契約<br><br><br>マーム<br>Pv6アドレス<br><br>設定なし                                                                                                    | ご利用料会<br><br>                                                                                                    | ジャーレンネ                                                                                                    |             |
|                 | 契約種列<br>基本契約<br>注加ネーム5<br>No. 契約<br>1 是本                                                                                                    | 2<br>2<br>2<br>4<br>3<br>2<br>4<br>3<br>4<br>3<br>4<br>3<br>4<br>3<br>4<br>3<br>4<br>5<br>4<br>5<br>5<br>5<br>5<br>5<br>5<br>5<br>5<br>5<br>5<br>5<br>5<br>5                                                                                                    | ご契約数<br>1 契約<br><br>マーム<br>Pv67FLス<br>設定なし<br>設定なし<br>設定なし<br>地元ナスし、田士王和田士とごさん                                                                                                    | Z利用料金                                                                                                    |                                                                                                    |             |
|                 | 契約種列<br>基本契約<br>追加ネーム系 フレッフ・・Gオフシ<br>No. 契約<br>1 星本 ※基本契約の ※基本契約の ※基本契約の                                                                                                    | マンジャンション<br>マンジャンション<br>マンジャン<br>マンジャン<br>マン<br>マン<br>マン<br>マン<br>マン<br>マン<br>マン<br>マン<br>マン<br>マ                                                                                                    | ご契約数<br>1 契約<br><br>*<br>*<br>*<br>**<br>**<br>**<br>**<br>**<br>**<br>**<br>**<br>**                                                                                                    | ご利用料金 □れームもあわせて廃止となりますい。                                                                                                    | 契約申し込み       近面ネーム契約申し込み       道面ネーム契約申し込み       正       花空変更     原止       使いたい。                                                                                                    |             |
|                 | 契約種別<br>基本契約<br>追加ネーム5<br>No. 契約<br>1 基本<br>※基本契約の<br>※基本契約の<br>ご契約→取のごご<br>2020→取のご                                                                                                    | 222<br>マンご契約一覧<br>リービスD<br>ご利用<br>はな<br>で利用<br>はな<br>に利用<br>な<br>こ<br>利用<br>中<br>ご<br>の<br>に<br>利用<br>し<br>に<br>の<br>に<br>利用<br>し<br>に<br>の<br>に<br>利用<br>し<br>に<br>の<br>に<br>利用<br>し<br>に<br>の<br>に<br>利用<br>し<br>に<br>の<br>に<br>利用<br>し<br>体<br>に<br>う<br>に<br>利用<br>し<br>に<br>の<br>に<br>利用<br>し<br>に<br>の<br>に<br>の<br>し<br>い<br>の<br>に<br>う<br>い<br>の<br>し<br>い<br>の<br>に<br>の<br>し<br>い<br>の<br>に<br>の<br>し<br>の<br>に<br>の<br>し<br>の<br>に<br>の<br>し<br>の<br>し<br>の<br>に<br>の<br>し<br>の<br>し<br>こ<br>の<br>の<br>で<br>、<br>の<br>の<br>し<br>に<br>こ<br>の<br>の<br>た<br>に<br>こ<br>の<br>の<br>の<br>の<br>し<br>に<br>の<br>こ<br>の<br>の<br>の<br>の<br>の<br>し<br>に<br>の<br>の<br>の<br>の<br>の<br>の<br>の<br>の<br>の<br>の<br>し<br>こ<br>の<br>の<br>の<br>の<br>て<br>の<br>て<br>の<br>の<br>の<br>の<br>の<br>の<br>し<br>こ<br>の<br>の<br>の<br>の<br>の<br>の<br>の<br>の<br>の<br>の<br>の<br>の<br>の                                                                                                    | <ul> <li>ご契約数</li> <li>1契約</li> <li></li> <li>マーム</li> <li>Pv67Fレス</li> <li>設定なし</li> <li>設定なし</li> <li>設定なし</li> <li>地ですると、現在利用中の追加ついては、ごちらをご参照くだる</li> </ul>                                                                                                    | □ネームもあわせて廃止となりま<br>い。                                                                                                    |                                                                                                    | 「設定変更」をクリック |
|                 | 空好種別 基本契約<br>造加ネーム<br>プレッツ・・6オクシ<br>No.<br>24<br>※基本契約の<br>ご知う一覧のFご<br>登録中<br>登録中                                                                                                    | 22<br>マーン ご 22<br>マービス ID<br>マービス ID<br>マービス ID<br>マーリー<br>ロー<br>マーリー<br>ロー<br>マーリー<br>マーリー<br>ロー<br>マーリー<br>マーリー<br>マーリー<br>マーリー<br>ロー<br>マーリー<br>マーリー<br>マーリー<br>マーリー<br>マーリー<br>マーリー<br>マーリー<br>マーリー<br>マーリー<br>マーリー<br>マーリー<br>マーリー<br>マーリー<br>マーリー<br>マーリー<br>マーリー<br>マーリー<br>マーリー<br>マーリー<br>マーリー<br>マーリー<br>マーリー<br>マーリー<br>マーリー<br>マーリー<br>マーリ<br>マーリ                                                                                                    | ご契約数<br>1 契約<br><br>マーム<br>Pv67FL2<br><br>設定なし<br>設定なし<br>設定なし<br>設定なし<br>認定なし<br>認定なし<br>認定なし<br>認定なし<br>認定なし<br>認定なし<br>認定なし<br>認                                                                                                    | ご利用料金 ご利用料金 「ロネームもあわせて廃止となります」。 p                                                                                                    |                                                                                                    |             |
|                 | 契約種別         基本契約           追加ネーム5         アレック・レダオグシ           No.         契約           1         基本           ※基本契約の         ご契約・日のご           ご契約・日のご         登録・日のご           空変更中利用中<br>度止中         日                                                                                                    | 22<br>23<br>23<br>24<br>24<br>24<br>24<br>15<br>24<br>15<br>24<br>24<br>15<br>24<br>24<br>15<br>24<br>24<br>15<br>24<br>24<br>15<br>24<br>24<br>15<br>24<br>24<br>24<br>24<br>24<br>24<br>24<br>24<br>24<br>24                                                                                                    | Z 契約数     1 契約     1 契約      マション     マション     マション     マション     マション     マション     マシン     マシン     マシン     マシン     マシン     マシン     マシン     マシン     マシン     マシン     マシン     マシン     マシン     マシン     マシン     マシン     マシン     マシン     マシン     マシン     マシン     マシン     マシン     マシン     マシン     マシン     マシン     マシン     マシン     マシン     マシン     マシン     マン     マシン     マン     マン     マシン     マシン     マシン     マシン     マシン     マシン     マシン     マシン     マシン     マシン     マン     マン     マン     マン     マン     マン     マン     マン     マン     マッシン     マッシン     マッ     マッシン     マッシン      マッシン     マッ                                 | ご利用料金 □れの目的目前 □れていためのわせて廃止となりまでない。                                                                                                    | 契約申し込み       - ・・・・・・・・・・・・・・・・・・・・・・・・・・・・・・・・                                                                                                    | 「設定変更」をクリック |
|                 | 契約種別<br>基本契約<br>追加ネーム系 パレッフ・・Gオジシ No. 製料別 1 基本 ※基本契約のの ※基本契約のの ご契約・畳の「ご 登録中 変更中 利用中 廃止済み                                                                                                    | 22約<br>/aンご契約一覧<br>「サービスDD<br>ご利用状況<br>ご利用状況<br>の目的ののののの<br>利用中<br>ご利用開始日<br>2010年10月10日<br>5010年10月10日<br>5010年10月10日<br>1、第上1、デタンを<br>3、一人の廃止(こ<br>、<br>、<br>、<br>、<br>、<br>、<br>、<br>、<br>、<br>、<br>、<br>、<br>、                                                                                                    | こ契約数 1 契約 1 契約 1 契約 1 契約 1 平 2 → L 2 → L | ご利用料金 □ネームもあわせて廃止となります  □、、 □、、                                                                                                    | 契約申し込み       -     -       (道加ネーム双称申し込み)       ・       ・       ・       ・       ・       ・       ・       ・       ・       ・       ・       ・       ・       ・       ・       ・       ・       ・       ・       ・       ・       ・       ・       ・       ・       ・       ・       ・       ・       ・       ・       ・       ・       ・       ・       ・       ・       ・       ・       ・       ・       ・       ・       ・       ・       ・       ・       ・       ・       ・       ・       ・       ・       ・       ・       ・       ・       ・       ・       ・       ・       ・       ・       ・ | 「設定変更」をクリック |
|                 | <ul> <li>契約種別</li> <li>基本契約</li> <li>油加ネーム事</li> <li>ブレッジ・・6オクシ</li> <li>No.</li> <li>契約</li> <li>1</li> <li>基本</li> <li>※基本契約の</li> <li>ご契約一覧の「ご</li> <li>登録中</li> <li>変更中</li> <li>利用中</li> <li>廃止率</li> <li>廃止済み</li> </ul>                                                                                                    | スペシン ご (200) - 10 (200) - 10 (200) - | <b>ご契約数</b><br>1 契約<br>                                                                                                    | ご利用料金 □ネームもあわせて廃止となります  □ネームもあわせて廃止となります  □、 □、                                                                                                    | 契約申し込み                                                                                                    |             |
|                 | 契約種別           基本契約           追加ネーム事           パレ・フ・・セス事           No.         契約           1         墨本           ※基本契約の           ご契約→費の「ご           受数→量の「ご           空数→量の「ご           空数→量の「ご           空数→量の「ご           空数→量の「ご           空数→量の「ご           空数→量の「ご           空数→量の「ご           空数→量の「ご           空東中           利用中           廃止済み | 2<br>マーン こ 2<br>マービス D<br>マービス D<br>マービス D<br>マーリー<br>第時日 / 修了日<br>ご 利用<br>市<br>の<br>に<br>パク<br>マーレー<br>大<br>の<br>に<br>パク<br>・<br>で<br>1<br>の<br>に<br>パク<br>・<br>で<br>イ<br>の<br>に<br>パク<br>・<br>で<br>イ<br>の<br>し<br>に<br>パク<br>・<br>で<br>イ<br>の<br>し<br>に<br>パク<br>・<br>で<br>い<br>の<br>し<br>い<br>ポク<br>・<br>の<br>の<br>に<br>の<br>で<br>い<br>の<br>し<br>い<br>ポク<br>い<br>の<br>し<br>い<br>ポク<br>い<br>の<br>し<br>い<br>ポク<br>い<br>の<br>し<br>い<br>ポク<br>い<br>の<br>し<br>い<br>ポク<br>い<br>の<br>し<br>い<br>ポク<br>い<br>の<br>し<br>い<br>の<br>し<br>い<br>ポク<br>い<br>の<br>し<br>い<br>の<br>し<br>い<br>の<br>の<br>に<br>い<br>、<br>の<br>の<br>に<br>い<br>、<br>の<br>の<br>に<br>い<br>、<br>の<br>の<br>に<br>い<br>、<br>の<br>の<br>に<br>い<br>の<br>の<br>に<br>い<br>の<br>の<br>に<br>い<br>、<br>の<br>の<br>に<br>い<br>、<br>の<br>の<br>た<br>い<br>、<br>い<br>、<br>い<br>、<br>い<br>、<br>い<br>、<br>い<br>、<br>い<br>い<br>し<br>い<br>の<br>の<br>に<br>い<br>、<br>い<br>、<br>、<br>、<br>、<br>、<br>、<br>、<br>、<br>、<br>、<br>、<br>、<br>、                                                                                                    | ご契約数       1契約          マーレ       Pv67Fレス       設定なし       設定なし       設定なし       認定なし       プレスシーン       サードすると、現在利用中の追加       こついては、ころらをご参照くださ       工事中       ネーム、IPv6アドレス設定変更中       サービス利用可能状態       契約廃止       契約廃止       契約廃止                                                                                                    | ご利用料金       「       「       「       「       「       「       「       「       「       「       「       「       「       「       「       「       「       「       「       「       「       「       「       「       「       「       」       」       」       」       」       」       」       」       」       」       」       」       」       」       」       」       」       」       」       」       」       」       」       」       」       」       」       」       」       」       」       」       」       」       」       」       」       」       」       」       」 <td>契約申し込み          </td> <td></td> | 契約申し込み                                                                                                    |             |

| 3. ネ-    | ーム、IPv6アドレスの登録                                                                     |
|----------|------------------------------------------------------------------------------------|
| 2        | ネーム、IPv6アドレスの設定変更                                                                  |
| <b>7</b> | ーム/IPv6アドレス設定画面で、「設定変更」をクリックします。                                                   |
| 【ネ       | ミーム/IPv6アドレス設定画面イメージ】                                                              |
| C        | NTT BE                                                                             |
|          | Invol和中国住民本サービスネーム/Invotアモレス設定                                                     |
| -        | UniteState ( C4400001287)                                                          |
|          | 地位のお客さまの設定状況は以下のとわりです。                                                             |
|          | ネームまたはFM7Fレスの世界・変更を行う場合は「設定変更」ボタンを押してくたさい。<br>FM7Fレスを修動する場合は「FM7Fレスを触しボタンを押してください。 |
|          |                                                                                    |
|          |                                                                                    |
| -        | 2404 02056-202                                                                     |
| _        | <b>拉拔爆烧</b> [25-14]2                                                               |
|          |                                                                                    |
|          |                                                                                    |
|          |                                                                                    |
|          |                                                                                    |
|          |                                                                                    |
|          |                                                                                    |
|          |                                                                                    |
|          |                                                                                    |

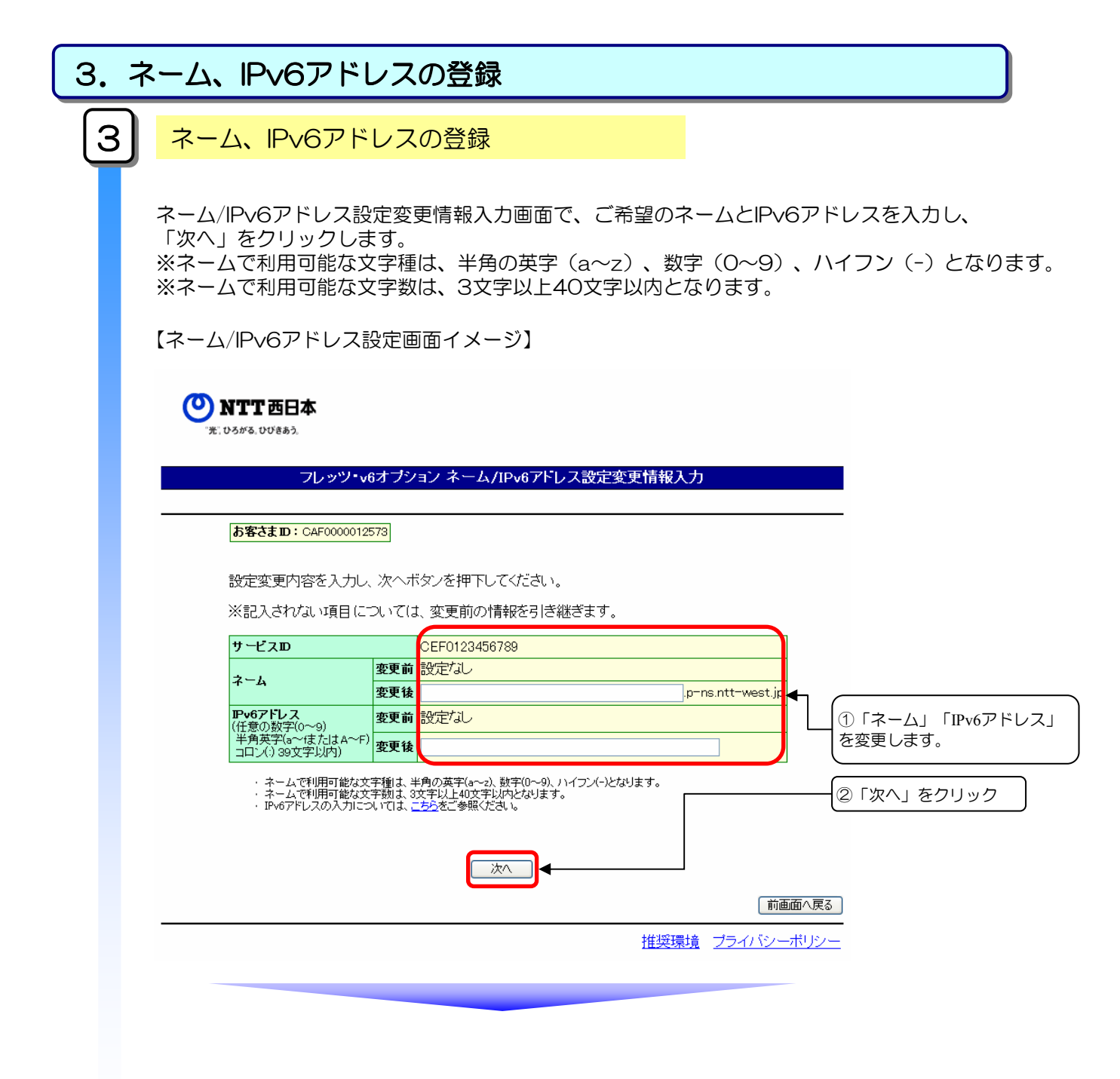

| 3. ネーム、IPv                | 6アドレス                                      | の登録                        |                     |           |
|---------------------------|--------------------------------------------|----------------------------|---------------------|-----------|
| <b>4</b> 3. ネーム、          | IPv6アドレス                                   | <mark>の登録確認</mark>         |                     |           |
| ネーム/IPv6ア<br>「設定」をクリ      | ドレス設定変更<br>ックします。                          | 内容確認画面で、登録内容を研             | 電認し、                |           |
| 【ネーム/IPv6フ                | ッドレス設定変動                                   | 更内容確認画面イメージ】               |                     |           |
| C MITCH+                  | IN STREET                                  | #基本サービス キームバシィングレス統定変更的影響器 |                     |           |
| ingsitu : c               | 47000042570                                |                            |                     |           |
| 総定律報任定<br>内容市確認<br>中小面下場合 | 他します。<br>ヨンパトルは「設定」ボタンを押<br>は「前書覧へ戻る」ボタンを押 | RUTKERN,<br>LITKERN,       |                     |           |
| 1-4<br>1-4                | 886<br>889                                 | DEPOT2400.589              |                     |           |
| PWPIL3                    |                                            |                            |                     | 「設定」をクリック |
| -                         |                                            |                            | CHERAL THE ALL      |           |
|                           |                                            |                            | Brokis - Although - |           |
|                           |                                            |                            |                     |           |
|                           |                                            |                            |                     |           |
|                           |                                            |                            |                     |           |

| 3. ネーム、IF                    | №6アドレスの登録                                                             |
|------------------------------|-----------------------------------------------------------------------|
| 5 <mark>3. ネ-</mark>         | ーム、IPv6アドレスの登録受付完了                                                    |
| ネーム/IPv6<br>これで、登録<br>「ご利用状》 | 5アドレス設定変更受付完了画面で、受付内容を確認します。<br>禄手続きは完了です。<br>兄詳細画面」にて登録手続き状況が確認できます。 |
| 【ネーム/IPv                     | 6アドレス設定変更受付完了画面イメージ】                                                  |
| () NTT BE#                   |                                                                       |
|                              | 印刷總督總信基本サービスキーム和ALATYの大論建築受付的下                                        |
| 1)形さま(0::)                   | 36F R00001 2573                                                       |
| A.R.W.                       | DEP0123404189                                                         |
| ₹~А<br>Рм7П-3                |                                                                       |
|                              |                                                                       |
|                              | 建筑建筑 过度于这是一些"是一                                                       |

以上で、ネーム、IPv6アドレス登録は完了です。

| 4. ネ· | ーム、IPv6アド                                                                                                    | レスの変更                                                                                                    | Ę                                              |                                                                                                    |             |
|-------|----------------------------------------------------------------------------------------------------|----------------------------------------------------------------------------------------------------|------------------------------------------------|----------------------------------------------------------------------------------------------------|-------------|
| 1     | ご利用状況詳細の                                                                                                    | <b>隺</b> 認                                                                                                    |                                                |                                                                                                    |             |
|       | ご利用状況詳細画面で、<br>ご利用状況詳細画面イ                                                                                                    | 「設定変更」<br>メージ】                                                                                                    | をクリックします。                                      |                                                                                                    |             |
| !     | *: 0595.00985.<br><b>お客さまD</b> : CAF0000012573<br>現在のお客さまのご利用状<br>フレッツ・vるオブションのサー                                                                                                    | フレッツ・v67<br>況は以下のとおりです。<br>ゼス概要は、「サービス概要                                                                                                    | プションご利用状況詳細<br>                                |                                                                                                    |             |
|       | 現在のお客さまのフレッツ・v6オブシ<br>契約再別                                                                                                    | コンご契約情報                                                                                                    | ご利用料全                                          | サービス概要<br>22約由し込み                                                                                                    |             |
|       | 基本契約 追加ネーム契約                                                                                                    | 1契約<br>                                                                                                    |                                                | <br><br>追加ネーム契約申し込み                                                                                                    |             |
|       | フレッツ・ッ6オブション ご契約一覧                                                                                                    |                                                                                                    |                                                |                                                                                                    |             |
|       | サービスID           No.         契約<br>経知                                                                                                    |                                                                                                    |                                                | ネーム/ 契約                                                                                                    |             |
|       | 11月1日 11月1日1日 11月1日 11月1日 11月1日 11月1日 11月1日 11月1日 11月 | IPv6アドレス                                                                                                    |                                                | IPv6/ドレス 申し込み<br>設定 申し込み                                                                                                    |             |
|       |                                                                                                    | Pv67Fレス           設定なし           B           設定なし           を押下すると、現在利用中の<br>-(こついては、 <u>こちら</u> をご参照)                                                                                                    | 追加ネームもあわせて廃止となります<br>ださい。                      | Prostruct         申し込み           副定要更         庫止           のでご注意べださい。                                                        |             |
|       |                                                                                                    | PerFFL2           設定なし           設定なし           設定なし           こついては、ごちらをご参照           :           :           :           :           :           :           :           :           :           :           :           :           :           :           :           :           :           :           :           :           :           :           :           :           :           :           :           :           :           :           :           :           :           :           :           :           :           :           :           :           :           :           :           :           :           :           :           :        | 道加ネームもあわせて廃止となります<br>(ださい、<br>)<br>)更中<br>+表示) | PP66/FLX         申し込み            ・          ・            ・          ・            ・          ・            のでこ         主意ください。 | 「設定変更」をクリック |
|       |                                                                                                    | ProFPL2           設定なし           B           設定なし           こついては、 <u>こちら</u> をご参照べ           :           :           :           :           :           :           :           :           :           :           :           :           :           :           :           :           :           :           :           :           :           :           :           :           :           :           :           :           :           :           :           :           :           :           :           :           :           :           :           :           :           :           :           :           :           :           :           : | 道加ネームもあわせて廃止となります<br>(ださい。<br>(更中<br>•表示)      | Prod. ft 入         申じ込み                 夏空変更             原止               原止                 のでご 主意ください。                     |             |

| 4. ネーム、IPv6アドレスの変更                                                                        |
|-------------------------------------------------------------------------------------------|
| 2 ネーム、IPv6アドレス設定変更                                                                        |
| ネーム/IPv6アドレス設定画面で、「設定変更」をクリックします。                                                         |
| 【ネーム/IPv6アドレス設定画面イメージ】                                                                    |
| WITEB*                                                                                    |
| 19-4時代通信基本サービス ホームパワー(アドレス語名)                                                             |
| お届き私101-04F0000012555<br>現在のあ客さまの設定に成年以下のとおりです。                                           |
| ネームまたはPF#ファレスの参加-変更を行う場合は(給型変更)ボダンを押してください。                                               |
| W-Kan         ICEF0123458789           W-A         IEEEGL           W-KPLA         IEEEGL |
|                                                                                           |
| ①現在の設定状況を確認しま                                                                             |
| ②「設定変更」をクリック                                                                              |
|                                                                                           |
|                                                                                           |
|                                                                                           |
|                                                                                           |
|                                                                                           |
|                                                                                           |

| 4. ネ | ペーム、IPv6ア                                 | 'ドレフ                   |                                                                                                    |               |
|------|-------------------------------------------|------------------------|----------------------------------------------------------------------------------------------------|---------------|
| 4    | ネーム、IPve                                  | 3アドレ                   | ス設定変更内容確認                                                                                                    |               |
|      | ネーム/IPv6アドレ                               | ス設定変                   | 更内容確認画面で、登録内容を確認し、                                                                                              | 「設定」をクリックします。 |
|      | 【ネーム/IPv6アドし                              | ノス設定変                  | 変更内容確認画面イメージ】                                                                                                   |               |
|      | O NTT 684                                 |                        |                                                                                                    |               |
|      | a pres autes                              | フレッツ・                  | 6オブション ホーム(IIV47年)、人会主要求告诉会会                                                                                    |               |
|      | FileFin comments                          | iii                    |                                                                                                    |               |
|      | 設定情報も変更します。<br>内容を確認、 空しけれ<br>やり値下端会び1前開発 | ゴ目定」ポタンを持<br>へ戻る;ホタンを押 | ■」てくだきい。<br>してくだきい。                                                                                             |               |
|      | 9-630                                     | 0.010                  | OEP0121456109                                                                                                   |               |
|      | 2-A                                       | 東東南                    | pipmenel procettiveet.jp                                                                                        |               |
|      | 1                                         | 220                    | p2pmane35 pmis/t0-west.p                                                                                        |               |
|      | P4215/X                                   |                        |                                                                                                    |               |
|      |                                           | - 1000                 |                                                                                                    |               |
|      |                                           |                        |                                                                                                    |               |
|      |                                           |                        |                                                                                                    |               |
|      | -                                         |                        | - 推算運賃 ゴライバン・                                                                                                   | -=            |
|      |                                           |                        | is the second second second second second second second second second second second second second second second |               |
|      |                                           |                        |                                                                                                    |               |
|      |                                           |                        |                                                                                                    |               |
|      |                                           |                        |                                                                                                    |               |
|      |                                           |                        |                                                                                                    |               |
|      |                                           |                        |                                                                                                    |               |
|      |                                           |                        |                                                                                                    |               |

| . <b>ネーム、IPv(</b><br>ム/IPv6アドレス諸<br>で、登録手続きは<br>JI用状況詳細画面 | のアドレスの変更<br>設定変更受付完了画面で、受付内<br>につてす。                                                                  | 容を確認します。                    |                                                                                       |
|-----------------------------------------------------------|----------------------------------------------------------------------------------------------------|-----------------------------|---------------------------------------------------------------------------------------|
| ム/IPv6アドレス記<br>で、登録手続きは<br>J用状況詳細画面                       | と定変更受付完了画面で、受付内<br>に完了です。<br>前山にて登録手続き状況が確認で                                                          | ]容を確認します。                   |                                                                                       |
|                                                           |                                                                                                    | きます。                        |                                                                                       |
| -ム/IPv6アドレス                                               | 設定変更受付完了画面イメージ                                                                                        | I                           |                                                                                       |
| <b>丁</b> 西日本<br>                                          | フレッツ・ルボナジョンニー」のためでし、丁字が来来受けて                                                                          |                             |                                                                                       |
| 1-8-7210 : CAFD00042510                                   |                                                                                                    |                             |                                                                                       |
| 会定情報の変更が充了しまし                                             | tz.                                                                                                   |                             |                                                                                       |
| 9 - 6280<br>2 - 5<br>Pol7 (1) 2                           | 2001/2040/0189<br>Dip-racest? p-ra.rtt-west pr<br>sear same same same same same dawn wang dawn        | <b></b>                     | 現在の設定状況を確認しま                                                                          |
|                                                           |                                                                                                    | 1. (1. MILESTON - M.        |                                                                                       |
|                                                           |                                                                                                    | 推算推销 过过分以后一部分。              | =                                                                                     |
|                                                           | - ム/IPv6アドレス<br>TTBH本<br>******<br>[お寝ざえip:co#cocore:00]<br>む実情報の変更が完了しまし<br>マービスの<br>マーム<br>***???.2 | - ム/IPv6アドレス設定変更受付完了画面イメージ】 | - ム/IPv6アドレス設定変更受付完了画面イメージ】<br>TERE<br>******<br>******<br>******<br>******<br>****** |

以上で、ネーム、IPv6アドレス設定変更は完了です。

| 5.IPv6 | 6アドレ                               | スの              | D登録肖                       | 间除                             |                  |                |                 |             |
|--------|------------------------------------|-----------------|----------------------------|--------------------------------|------------------|----------------|-----------------|-------------|
| 1      | ご利用                                | 状況              | 詳細確言                       | 刃心                             |                  |                |                 |             |
|        | ご利用状況                              | 兄詳約             | 画面で、                       | 「設定変更」を                        | モクリックします         | 0              |                 |             |
|        | 【ご利用状                              | 沈詳              | 細画面イン                      | メージ】                           |                  |                |                 |             |
|        | <b>② NTT西</b> E<br>"死: 05がる,00088; | <b>]本</b>       |                            |                                |                  |                |                 |             |
|        |                                    |                 |                            | フレッツ・v6オブシ                     | ハヨン ご利用状況詳細      |                |                 |             |
|        |                                    | 客さまID:<br>在のお客。 | CAF0000012573<br>さまのご利用状況( | は以下のとおりです。                     |                  |                |                 |             |
|        | 71                                 | ->ツン・√6ス        | オプションのサービ                  | ス概要は、「サービス概要」ボタ                | なンからご覧いただけます。    |                | サービス概要          |             |
|        | 現る                                 | 在のお客さまい<br>な新知  | のフレッツ・v6オブション              | ご契約情報                          | 「利田村々            | 规约由            | 1 31 24         |             |
|        | 基                                  | 本契約             |                            | 1契約                            |                  | ×c+74          |                 |             |
|        | 追                                  | 加ネーム            | 契約                         |                                |                  | · 追加ネーム契       | 認約申し込み          |             |
|        |                                    |                 |                            | 1                              |                  |                |                 | 1           |
|        | 76                                 | ・ッツ・ッ6オブ        | ション ご契約一覧                  |                                |                  |                |                 |             |
|        |                                    | \$7165          | サービスD                      | ネーム                            |                  | ネーム/           | 初約              |             |
|        | No                                 | 種別              | こ利用                        | P.6751.7                       |                  | IPv6アドレス<br>設定 | 単し込み            |             |
|        |                                    |                 | 開始日/終了日<br>CEF000000001    |                                |                  |                |                 |             |
|        | 1                                  | 基本              | 利用中                        | 設定なし                           |                  | 設定変更           | 廃止              |             |
|        |                                    |                 | ご利用開始日<br>2010年10月10日      | 設定なし                           |                  |                |                 |             |
|        | *                                  | 基本契約(           | の「廃止」ボタンを打                 | 甲下すると、現在利用中の追加                 | ロネームもあわせて廃止となります | すのでご注意くだ       | さい。             | -           |
|        |                                    | 坐个大们            | ○/=1: 240/)売∐1⊂            | . 2010.18, <u>COV</u> eC SHULC | _ U 'o           |                |                 |             |
|        | - <b>1</b>                         | 四約一覧の「。<br>録中   | ご利用状況」について                 | 工事中                            |                  |                |                 |             |
|        | 変                                  | 更中              | :                          | ネーム、IPv6アドレス設定変更中              |                  |                |                 | 「設定変更」をクリック |
|        | 利                                  | 用中<br>止中        | :                          | サービス利用可能状態<br>契約廃止中            |                  |                |                 |             |
|        | 廃                                  | <br>止済み         | :                          | 契約廃止(廃止後7日間のみ表表                | (7)              |                |                 |             |
|        |                                    |                 |                            |                                |                  |                |                 |             |
|        |                                    |                 |                            |                                |                  |                |                 | X42X12-^    |
|        |                                    |                 |                            |                                |                  | 推              | <u> 奨環境 プラ1</u> | バシーポリシー     |
|        | 1                                  |                 |                            |                                |                  |                |                 |             |

| 5.IP\ | v6アドレスの登録                                       | 录削除                                                                      |                                         |                             |
|-------|-------------------------------------------------|--------------------------------------------------------------------------|-----------------------------------------|-----------------------------|
| 2     | IPv6アドレスの                                       | D登録削除                                                                    |                                         |                             |
|       | ネーム/IPv6アドレス                                    | 設定画面で、「IPv6アドレス削I                                                        | 除」をクリックします。                             |                             |
|       | 【ネーム/IPv6アドレス                                   | ス設定画面イメージ】                                                               |                                         |                             |
|       | O NTT 583                                       |                                                                          |                                         |                             |
|       |                                                 | フレッツ・v6オブション ネールア・オールフィー                                                 |                                         |                             |
|       | ###2310 ( C4P00001287)                          |                                                                          |                                         |                             |
|       | 増在のお客さまの設定状況<br>ネーム変たはPMFアドレスの<br>PMFドレスを解決する場合 | は以下のとおりです。<br>)登録・変更を行う場合は「設定変更」ポタンを押してください。<br>は「P-#7FLス音論」ポタンを得してください。 |                                         |                             |
|       | ₹ -€×0                                          | CEP0123400788                                                            |                                         |                             |
|       | т н<br>Риглъз                                   | 1040 1000 0000 3800 0000 0000 0000 4%                                    |                                         | 客様設定状況をご確認の上<br>ドレス削除」をクリック |
|       |                                                 | 1118 MOTIVE                                                              |                                         | )                           |
|       |                                                 |                                                                          | 11月1日日1日1日1日1日1日1日1日1日1日1日1日1日1日1日1日1日1 |                             |
|       |                                                 |                                                                          |                                         |                             |
|       |                                                 |                                                                          |                                         |                             |
|       |                                                 |                                                                          |                                         |                             |
|       |                                                 |                                                                          |                                         |                             |
|       |                                                 |                                                                          |                                         |                             |
|       |                                                 |                                                                          |                                         |                             |
|       |                                                 |                                                                          |                                         |                             |
|       |                                                 |                                                                          |                                         |                             |

| _ | V0/1/0/                                                                                   | スの登録                                                                                                    | 削除                                                                 |
|---|-------------------------------------------------------------------------------------------|----------------------------------------------------------------------------------------------------|--------------------------------------------------------------------|
| 3 | ┣v6ア                                                                                      | ドレスの                                                                                                    | 削除内容確認                                                             |
|   |                                                                                           |                                                                                                    |                                                                    |
|   | IPV6アトレ.                                                                                  | 人削际内谷(                                                                                                   | 確認画面で、内容を確認し、「則际」をクリックします。                                         |
|   | 【IPv6アドレ                                                                                  | ス削除内容                                                                                                    | 脊確認画面イメージ】                                                         |
|   | () NTT 684                                                                                |                                                                                                    |                                                                    |
|   | steles asset                                                                              |                                                                                                    |                                                                    |
|   |                                                                                           |                                                                                                    | フレッツ・v6オブション サークドレス##15月17日                                        |
|   | 1585                                                                                      | BD I CAROOODI25/0                                                                                        |                                                                    |
|   | PMP8<br>内容53<br>やり載す                                                                      | しえき制制します。<br>電気し、よらしければ「「<br>「頃会は「前風景へ長・                                                                 | 利除」ボジンを押してください。<br>SJIボダンを押してください。                                 |
|   | -e.as                                                                                     | p .                                                                                                    | CEPTO 2 2-MO THE                                                   |
|   | 2-A<br>Poi/275                                                                            | a -                                                                                                    | 22croenel provinti seet.p                                          |
|   |                                                                                           |                                                                                                    |                                                                    |
|   |                                                                                           |                                                                                                    |                                                                    |
|   | -                                                                                         |                                                                                                    | 推測環境 オライバシーポリシー                                                    |
|   |                                                                                           |                                                                                                    |                                                                    |
|   |                                                                                           |                                                                                                    |                                                                    |
|   | IPv6アドレ<br>「ご利用状<br>【IPv6アドし                                                              | ✓ス削除受付<br>況詳細画面<br>✓ス削除受付                                                                                | が完了画面で、受付内容を確認します。これで、手続きは完了です。<br>5」にて登録手続き状況が確認できます。<br>付画面イメージ】 |
|   | IPv6アドレ<br>「ご利用状<br>【IPv6アドし<br>〇〇 NTT604                                                 | /ス削除受<br>次詳細画面<br>ノス削除受                                                                                  | が完了画面で、受付内容を確認します。これで、手続きは完了です。<br>5」にて登録手続き状況が確認できます。<br>付画面イメージ】 |
|   | IP∨6アドレ<br>「ご利用状<br>【IP∨6アド↓<br>◯NTT60本                                                   | マス削除受た<br>況詳細画面<br>ノス削除受(                                                                                | が完了画面で、受付内容を確認します。これで、手続きは完了です。<br>う」にて登録手続き状況が確認できます。<br>付画面イメージ】 |
|   | IPv6アドレ<br>「ご利用状<br>【IPv6アドし<br>のNTT6日本                                                   | レス削除受付<br>況詳細画面<br>レス削除受付                                                                                | が完了画面で、受付内容を確認します。これで、手続きは完了です。<br>う」にて登録手続き状況が確認できます。<br>付画面イメージ】 |
|   | IPv6アドレ<br>「ご利用状<br>【IPv6アドレ<br>の新訂6日本                                                    | ノス削除受た<br>況詳細画面<br>ノス削除受イ                                                                                | が完了画面で、受付内容を確認します。これで、手続きは完了です。<br>して登録手続き状況が確認できます。<br>付画面イメージ】   |
|   | IPv6アドレ<br>「ご利用状<br>【IPv6アドレ<br>のTTTERT                                                   | <ul> <li>ス削除受付</li> <li>況詳細画面</li> <li>ノス削除受付</li> <li>ノス削除受付</li> <li>ユス削除受付</li> <li>ユス削除受付</li> </ul> | 中京了画面で、受付内容を確認します。これで、手続きは完了です。 し、 「「「」にて登録手続き状況が確認できます。  付画面イメージ】 |
|   | IPv6アドレ<br>「ご利用状<br>【IPv6アドレ<br>の新1168年<br>「1997日<br>「1997日<br>「1997日<br>「1997日<br>「1997日 | <ul> <li>ス削除受付</li> <li>況詳細画面</li> <li>ノス削除受付</li> <li>レス削除受付</li> <li>レス削除受付</li> </ul>                 | 中完了画面で、受付内容を確認します。これで、手続きは完了です。                                    |
|   | IPv6アドレ<br>「ご利用状<br>【IPv6アドレ<br>のTTERT                                                    | <ul> <li>ス削除受付</li> <li>況詳細画面</li> <li>ノス削除受付</li> <li>ノス削除受付</li> <li>ユス削除受付</li> <li>ユス削除受付</li> </ul> | 中国ので、受付内容を確認します。これで、手続きは完了です。 して登録手続き状況が確認できます。  付画のイメージ           |

以上で、IPv6アドレス削除は完了です。

| 6.フレッツ                 | ・v6オ                                                                                                    | プションの                                                                                                    | D廃止申込                                                                                                    |                                                                           |                                                      |           |
|------------------------|----------------------------------------------------------------------------------------------------|----------------------------------------------------------------------------------------------------|----------------------------------------------------------------------------------------------------|---------------------------------------------------------------------------|------------------------------------------------------|-----------|
| <b>1</b> ごオ            | 利用状況認                                                                                                    | 羊細確認                                                                                                    |                                                                                                    |                                                                           |                                                      |           |
| 基本契<br>また、<br>インタ      | 約を廃止す<br>インターネ<br>ーネットが                                                                                                    | ると、追加ネー<br>ット(IPv6 IPo<br>ご利用いただ <sup>[-</sup>                                                                                                    | -ムもあわせて廃<br>E)に対応したこ<br>tなくなります。                                                                                                    | ቔ止となります。<br>プロバイダサー                                                       | 。<br>ビスをご利                                           | 用の場合、     |
| ご利用                    | 状況詳細画                                                                                                    | 面で、廃止した                                                                                                    | こい契約の「廃止                                                                                                    | こ」をクリック                                                                   | します。                                                 |           |
| 【ご利用                   | 目状況詳細画                                                                                                    | 『面イメージ】                                                                                                    |                                                                                                    |                                                                           |                                                      |           |
| <b>()</b> NT<br>() 050 | <b>『T 西日本</b><br>*ā. DUTēsī).                                                                                                    |                                                                                                    |                                                                                                    |                                                                           |                                                      |           |
|                        |                                                                                                    | 7                                                                                                    | レッツ・v6オブション ご利用状況詳緒                                                                                                    | Æ                                                                         |                                                      |           |
|                        | お客さまID: CAF00                                                                                                    | 100012573                                                                                                    |                                                                                                    |                                                                           |                                                      |           |
|                        | <b>お客さまID:</b> CAF00<br>現在のお客さまの。<br>フレッツ・v6オプショ                                                                                                    | 00012573<br>ご利用状況は以下のとおりて<br>ョンのサービス概要は、「サー                                                                                                    | こす。<br>ビス概要」ボタンからご覧いただ                                                                                                    | けます。                                                                      | 「サービス概要」                                             |           |
|                        | お客さまID: CAF00<br>現在のお客さまの、<br>フレッツ・v6オブショ<br>現在のお客さまのフレッ                                                                                                    | 200012573<br>ご利用状況は以下のとおりて<br>3ンのサービス概要は、「サー<br>v6オプションご契約情報                                                                                                    | です。<br>ビス概要」ボタンからご覧いただ<br>「11月53全                                                                                                    | (けます。                                                                     | サービス概要                                               |           |
|                        | <b>お客さまID</b> : CAF00<br>現在のお客さまの、<br>フレッツ・v6オブショ<br>現在のお客さまのフレッ<br>契約通知<br>基本契約                                                                                                    | 200012573<br>ご利用状況は以下のとおりて<br>ョンのサービス概要は、「サー<br>                                                                                                    | です。<br>ビス概要」ボタンからご覧いただ<br><b>ご利用料金</b>                                                                                                    | けます。<br>契約<br>                                                            | <u>サービス概要</u><br>申し込み                                |           |
|                        | お客さまの:         CAF00           現在のお客さまの         フレッツ・・6オブショ           現在のお客さまのフレッツ         現在のお客さまのフレッツ           現在のお客さまのフレッツ         調査           現在のお客さまのフレック         調査           調査         現金           調査         第二           現本契約         追加ネーム契約                                                                                                    | 00012873<br>ご利用状況は以下のとおりて<br>ョンのサービス機要は、「サー<br>ワ-v67プションご契約情報<br>ご契約数<br>1契約<br>                                                                                                    | です。<br>ビス概要」ボタンからご覧いただ<br><b>ご利用料金</b>                                                                                                    | けます。<br><br><br>-<br><br>(道加ネー」                                           | <u>サーゼス概要</u><br><b>申し込み</b><br>                     |           |
|                        | お客さまD: CAF00           現在のお客さまの、           フレッツ・6オブショ           現在のお客さまの、           現在のお客さまの、           現在のお客さまの、           現在のお客さまの、           現在のお客さまの、           現在のお客さまの、           現在のお客さまの、           現在のお客さまの、           現在のお客さまの、           現在のお客さまの、           現在のお客さまの、           調加ネーム契約                                                                                                    | 200012873<br>ご利用状況は以下のとおりて<br>ョンのサービス機要は、「サー<br>9-v6オプションご契約権報<br>【契約<br>1契約<br>                                                                                                    | です。<br>・ビス概要」ボタンからご覧いただ<br>                                                                                                    | けます。<br>2849<br>(追加ネー」                                                    | サーゼス概要<br>申し込み<br>                                   |           |
|                        | お客さまの: CAF00       現在のお客さまの、       フレッツ・v6オブション       現在のお客さまの、       現在のお客さまの、       現在のお客さまの、       現在のお客さまの、       現在のお客さまの、       現在のお客さまの、       現在のお客さまの、       現在のお客さまの、       現在のお客さまの、       現在のお客さまの、       調査の、       調査の、       アレッシ・v6オブシッン       No.     契約       算数       開い、                                                                                                    | 200012573<br>ご利用状況は以下のとおりて<br>aンのサービス根要は、「サー<br>こを約約<br>1契約<br>1契約<br>220<br>来し<br>数22<br>を約円数<br>に利用<br>数22<br>でする<br>1925年<br>1925年<br>1925年<br>1925年<br>2015年<br>1925年<br>2015年<br>1925年<br>2015年<br>2015<br>2015<br>2015<br>2015<br>2015<br>2015<br>2015<br>2015                                                                                                    | さす。<br>ビス概要」ボタンからご覧いただ<br>ご利用料金                                                                                                    | けます。<br>22約<br>(道加ネー)<br>(道加ネー)<br>アッチアレス<br>お足                           | サービス概要<br>申し込み<br>                                   |           |
|                        | お客さまD: CAF00       現在のお客さまの、       フレッツ・・6オブション       現在のお客さまの、       現在のお客さまの、       現在のお客さまの、       現在のお客さまの、       現在のお客さまの、       現在のお客さまの、       現在のお客さまの、       現在のお客さまの、       現在のお客さまの、       現在のお客さまの、       第二の子・6オブションご       No.     契約       日用       このEP       1     基本       日用       このEP       1     基本       日用       このEP       1     基本       200       201       201       201       201       201       201       201       201       201       201       201       201       201       201       201       201       201       201       201       201       201       201       201       201       201       201       201       201       201       201       201       201       201       201    < | 200012873       ご利用状況は以下のとおりて       シのサービス機要は、「サー       フ・v6オブションご契約情報       ご契約       1契約       1契約       1契約       1契約       第       2401       第       2521       第       2521       第       2521       第       1923       第       1923       第       10105       第       10105       1017575       1017575       1017575       1017575       1017575       1017575       1017575       1017575       101757       101757       101757       101757       101757       101757       101757       101757       101757       101757       101757       101757       101757       101757       101757       101757       101757       101757       101757       101757       101757       101757       101757       101757       101757       101757 <t< td=""><td>です。<br/>ビス概要」ボタンからご覧いただ</td><td>けます。<br/> 2200ネー<br/> 注助ネー<br/> 注助ネー<br/> 注動ネー<br/><br/>(登定変更)<br/><br/>廃止となりますのでご注意べ</td><td><u>サーゼス概要</u><br/>申し込み<br/><br/></td><td></td></t<>                                                                                                    | です。<br>ビス概要」ボタンからご覧いただ                                                                                                    | けます。<br>2200ネー<br>注助ネー<br>注助ネー<br>注動ネー<br><br>(登定変更)<br><br>廃止となりますのでご注意べ | <u>サーゼス概要</u><br>申し込み<br><br>                        |           |
|                        | お客さまD: CAF00           現在のお客さまの           フレッツ・6オブション           現在のお客さまの           現在のお客さまの           現在のお客さまの           現在のお客さまの           現在のお客さまの           現在のお客さまの           現在のお客さまの           現在のお客さまの           調用:           シーク:           1         基本           1         基本           2         第四           2         第四           2         第回           2         第回           2         第回           2         第回                                                                                                    | 200012873       ご利用状況は以下のとおりて       シーン・レンス機要は、「サー       フ・シ・レンス機要は、「サー       フ・シ・レンス機要は、「サー       フ・シ・レンス機要は、「サー       フ・シ・レンス機要は、「サー       フ・シ・レンス機要は、「サー       フ・シ・レンス機要は、「サー       マーン       マーン <td>です。<br/>ビス概要」ボタンからご覧いただ<br/>「「「「「「「」」<br/>「「「「」」<br/>「「」」「「」」<br/>「「」」「」」<br/>「」」「」」<br/>「」」<br/>「」」<br/>「」」<br/>「」」<br/>「」」<br/>「」」<br/>「」」<br/>「」」<br/>「」」<br/>「」」<br/>「」」<br/>「」」<br/>「」」<br/>「」」<br/>「」」<br/>「」」<br/>「」」<br/>「」」<br/>「」」<br/>「」」<br/>「」」<br/>「」」<br/>「」」<br/>「」」<br/>「」」<br/>「」」<br/>「」」<br/>「」」<br/>「」」<br/>「」」<br/>「」」<br/>「」」<br/>「」」<br/>「」」<br/>「」」<br/>「」<br/>「</td> <td>けます。<br/> 2007</td> <td><u>サーゼス概要</u><br/>申し込み<br/>変好申し込み<br/>し込み<br/>度正<br/>たさい。</td> <td>「廃止」をクリック</td>                                                                                                    | です。<br>ビス概要」ボタンからご覧いただ<br>「「「「「「「」」<br>「「「「」」<br>「「」」「「」」<br>「「」」「」」<br>「」」「」」<br>「」」<br>「」」<br>「」」<br>「」」<br>「」」<br>「」」<br>「」」<br>「」」<br>「」」<br>「」」<br>「」」<br>「」」<br>「」」<br>「」」<br>「」」<br>「」」<br>「」」<br>「」」<br>「」」<br>「」」<br>「」」<br>「」」<br>「」」<br>「」」<br>「」」<br>「」」<br>「」」<br>「」」<br>「」」<br>「」」<br>「」」<br>「」」<br>「」」<br>「」」<br>「」」<br>「」<br>「 | けます。<br>2007                                                              | <u>サーゼス概要</u><br>申し込み<br>変好申し込み<br>し込み<br>度正<br>たさい。 | 「廃止」をクリック |
|                        | お客さまの: CAF00           現在のお客さまの           現在のお客さまの           フレッツ・6オブション           現在のお客さまの           現在のお客さまの           現在のお客さまの           現在のお客さまの           現在のお客さまの           現在のお客さまの           現在のお客さまの           製作用           基本契約           追加ネーム契約           1         基本           1         基本           2001         1000000000000000000000000000000000000                                                                                                    | 200012873         ご利用状況は以下のとおりて         シーットノス機要は、「サー         フー・レス機要は、「サー         フー・レス機要は、「サー         フー・レス機要は、「サー         フー・レス機要は、「サー         フー・レス機要は、「サー         マリア         大阪         日秋30         マー・レー         マリア         メーム         マリア         メーム         マリア         メーム         マリア         メーム         マリア         メーム         マリア         メーム         マリア         シリア         シリ                                                                                                    | です。<br>ビス概要」ボタンからご覧いただ                                                                                                    | けます。<br>2007                                                              | <u>サーゼス概要</u><br>申し込み<br>2次9中以込み<br>ししみ<br>たさい。      | 「廃止」をクリック |
|                        | お客さまD: CAF00       現在のお客さまの                                                                                                    | 20012573     20012573     200サービス根要は、「サー     2-ve7プションご契約情報     1契約     1契約     1契約     200     2-ve7プションご契約情報     1契約     1契約     200     2-ve7     220     2-ve7     220     2-ve7     220     2-ve7     220     2-ve7     2-ve7 | です。<br>ビス根要」ボタンからご覧いただ                                                                                                    | けます。<br>2245<br>注動ネー<br>注動ネー<br>注動ネー<br>注意く<br>注意く                        | <u>サーゼス概要</u>                                        | 「廃止」をクリック |

| 6.フ | レッツ・v6オプションの廃止申込                                                                                                    |
|-----|----------------------------------------------------------------------------------------------------|
| 2   | 申請者情報入力                                                                                                    |
|     | -<br>廃止申し込み情報入力画面で、申込者情報を入力し、「次へ」をクリックします。<br>【廃止申し込み情報入力画面イメージ】                                                                        |
|     | ● NTT 西日本<br>※. D5454. D0883.<br>フレッツ**6オブジョン 廃止申し込み情報入力                                                                                |
|     | あ客さま1D: CAF0000012573                                                                                                    |
|     | 廃止申し込みに必要な情報を入力していただきます。<br>必要項目入力後、「次へ」ボタンを押してください。<br>◆機種依存文字、「〜」「∥」「−」「¢」「£」「¬」は使用できません。                                             |
|     | 申込者情報を入力してください。<br>(注意)<br>基本契約を廃止する場合は、ご契約中の追加ネーム契約もすべて廃止されます。<br>またインターネット(IPv6 IPoE)に対応したプロバイダサービスをご利用の場合、インターネットがご利用いただけなくな<br>ります。 |
|     | 追加ネーム契約をご契約のお客さまで、基本契約のネームを削除したい場合は <u>こちら</u> をご参照ください。                                                                                |
|     | <ul> <li>※は必須項目です。必ずご入力ださい。</li> <li>ご入力の際には各項目指定の入力モード全角・半角等先ご確認の上、正くご入力ださい。</li> <li>①お申込者情報を入力</li> <li>②「次へ」をクリック</li> </ul>        |
|     |                                                                                                    |
|     |                                                                                                    |

| 6.フレッ    | ツ・v6オプシ                                                           | ョンの廃止申込                                                                                     |                                |
|----------|-------------------------------------------------------------------|---------------------------------------------------------------------------------------------|--------------------------------|
| 3        | 廃止申込                                                              |                                                                                             |                                |
| 廃止<br>※「 | ニ申し込み内容確認画<br>「廃止する」 をクリッ                                         | i面で、内容を確認し、「廃止する」をクリックし<br>クすると廃止申し込みが完了し、同時に利用でき                                           | ノます。<br>きなくなります。               |
| 【廃」      | 上申し込み内容確認画                                                        | 「面イメージ】                                                                                     |                                |
| 0        | <b>) NTT西日本</b><br>第: 105/15 00(895).                             |                                                                                             |                                |
|          |                                                                   | フレッツ・v6オブション 廃止申し込み内容確認                                                                     |                                |
|          | <b>お客さまID</b> : CAF0000012573                                     | 」 1.1 山穴えご 10437/ビオロ、                                                                       |                                |
|          | は、FUD (注意)<br>(注意)<br>基本契約を廃止する場合は、<br>またインターネット(IPv6 IPo<br>ります。 | ロンカクアリーゼー 単載ないことい。<br>ご契約中の追加ネーム契約もすべて廃止されます。<br>E)に対応したプロバイダサービスをご利用の場合、インターネットがご利用いただけなく? | a                              |
|          | 追加ネーム契約をご契約のお                                                     | 客さまで、基本契約のネームを削除したい場合は <u>こちら</u> をご参照ください。                                                 |                                |
|          | よろしければ「廃止する」ボタン                                                   |                                                                                             |                                |
|          | 契約種別<br>廃止するネーム                                                   | 基本契約<br>p2p=name1 p=ns ntt=west ip                                                          | -                              |
|          | ₽v6アドレス                                                           | f0f0:1000:0000:3800:0000:0000:0000:fffe                                                     | _                              |
|          | ご利用終了日                                                            | お申し込みを完了していただいた日をもってご利用終了となります。                                                             |                                |
|          | 廃止申込者情報<br>ご連絡先電話番                                                | イクスト 入即<br>時 03-4545-9090                                                                   |                                |
|          | 「廃止する」ボタンを押されま                                                    | すと修正・取消はできなくなります。申し込み内容について正確にご確認ください。                                                      | 」 お客様契約状況をご確認の<br>上「廃止する」をクリック |
|          |                                                                   |                                                                                             | 前面面へ戻る                         |
|          |                                                                   |                                                                                             | iイバシーポリシー                      |

| Δ                                                                                                    | <u>察止离付</u> 与                                                                                                    | こて確認                                                    |                                                                                                    |                         |                                                  |
|----------------------------------------------------------------------------------------------------|----------------------------------------------------------------------------------------------------|---------------------------------------------------------|----------------------------------------------------------------------------------------------------|-------------------------|--------------------------------------------------|
| <u> </u>                                                                                                    |                                                                                                    |                                                         |                                                                                                    |                         |                                                  |
| 廃止す                                                                                                    | 受付完了画面<br>刘用状況詳約                                                                                                    | 面で、受付<br>画面」に <sup>-</sup>                              | 内容を確認します。これで<br>て登録手続き状況が確認で                                                                                                    | <u>、</u> 手続きは完<br>きます。  | 己です。                                             |
| 【廃止                                                                                                    | 受付完了画                                                                                                    | 面イメージ                                                   | ツ】                                                                                                    |                         |                                                  |
|                                                                                                    |                                                                                                    |                                                         |                                                                                                    |                         |                                                  |
|                                                                                                    |                                                                                                    |                                                         |                                                                                                    |                         |                                                  |
| () N                                                                                                    | ITT 西日本                                                                                                    |                                                         |                                                                                                    |                         |                                                  |
| On<br>The second second s | 「 <b>TT 西日本</b><br>ろがる, ひびきあう,                                                                                                    |                                                         |                                                                                                    |                         |                                                  |
| <b>()</b><br>                                                                                                    | 1 <b>TT 西日本</b><br>3868.009883.                                                                                                    |                                                         | フレッツ・viオブション 廃止受付完了                                                                                                    |                         |                                                  |
| O N                                                                                                    | <b>丁丁西日本</b><br>3が8.00883.                                                                                                    |                                                         | フレッツ・v6オブション 廃止受付完了                                                                                                    |                         |                                                  |
| ()<br>()<br>()<br>()<br>()<br>()<br>()<br>()<br>()<br>()<br>()<br>()<br>()<br>(                                                                                                    | <b>TT 西日本</b><br>5/53.000853.<br>お客さまID:CA                                                                                                    | ₩F0000012573                                            | フレッツ・v6オブション 廃止受付完了                                                                                                    |                         | 200米年10月0日<br>17時50分14秒                          |
| <b>O</b> N<br>***                                                                                                    | <b>ITT 西日本</b><br>みがら、Dびをあう。<br>あ客さまID: CA                                                                                                    | F0000012573                                             | フレッツ・v6オブション 廃止受付完了                                                                                                    |                         | 2013:2年10月09日<br>17時50分16秒                       |
| <b>O</b> N<br>***                                                                                                    | <b>ITT 西日本</b><br>あがら ひできみ.<br><b>お客さま1D:</b> CA<br>廃止申し込みを                                                                                                    | F0000012573<br>:承りました。廃止す                               | <b>フレッツ・v6オブション 廃止受付完了</b><br>つち内容は以下の通りです。                                                                                                    |                         | 2002年10月0日<br>17時50分10秒                          |
| ()<br>*:0                                                                                                    | <b>111 西日本</b><br>あwe. 000000<br>あwe. 000000<br>あwe. 000000<br>たいのかいのです。<br>ないのかいのです。<br>ないのかいのです。<br>ないのかいのです。<br>ないののかいのです。<br>ないのののです。<br>ないのののです。<br>ないのののです。<br>ないのののです。<br>たいののののです。<br>たいののののです。<br>たいののののです。<br>たいののののです。<br>たいののののです。<br>たいののののです。<br>たいののののです。<br>たいののののです。<br>たいののののです。<br>たいののののです。<br>たいののののです。<br>たいののののです。<br>たいののののです。<br>たいののののです。<br>たいののののです。<br>たいののののです。<br>たいのののです。<br>たいのののです。<br>たいのののです。<br>たいののです。<br>たいののです。<br>たいののです。<br>たいのです。<br>たいのです。<br>たいのです。<br>たいのです。<br>たいのです。<br>たいのです。<br>たいのです。<br>たいのです。<br>たいのです。<br>たいのです。<br>たいのです。<br>たいのです。<br>たいのです。<br>たいのです。<br>たいのです。<br>たいのです。<br>たいのです。<br>たいのです。<br>たいのです。<br>たいのです。<br>たいのです。<br>たいのです。<br>たいのです。<br>たいのでです。<br>たいのです。<br>たいのです。<br>たいのです。<br>たいのです。<br>たいのです。<br>たいのです。<br>たいのです。<br>たいのです。<br>たいのです。<br>たいのです。<br>たいのです。<br>たいのです。<br>たいのです。<br>たいのです。<br>たいのです。<br>たいのです。<br>たいのでのです。<br>たいのです。<br>たいのでのです。<br>たいのでのです。<br>たいのでのです。<br>たいのでのです。<br>たいのでのです。<br>たいのでのでのでのです。<br>たいのでのでのでのです。<br>たいのでのでのでのです。<br>たいのでのでのでのでのです。<br>たいのでのでのでのでのでのでのでのです。<br>たいのでのでのでのでのでのでのでのでのでのでのでのでのです。<br>たいのでのでのでのでのでのでのでのでのでのでのでのでのでのでのでのでのでのでので | F0000012573<br>団ました。廃止す<br>の際に、この画面(<br>い。              | フレッツ・v6オブション 廃止受付完了<br>- る内容は以下の通りです。<br>に表示されている情報をお伺いすることがごさ                                                                                                    | いますので、印刷するな             | 20000年10月00日<br>17時50分10秒<br>こどしてお手元に            |
| ()<br>*:0                                                                                                    | <b>111 西日本</b><br>あ968.00883.<br>あ客さまD: CA<br>廃止申し込みを<br>お問い合わせ、<br>保存してくださ<br>契約戦別                                                                                                    | F0000012573<br>団ました。廃止す<br>の際に、この画面(<br>い。              | フレッツ・v6オブション 廃止受付完了<br>ころ内容は以下の通りです。<br>に表示されている情報をお伺いすることがごさ<br>基本契約                                                                                                    | いますので、印刷するな             | <sup>2000米年10月00日</sup><br>17時50分16秒<br>こどしてお手元に |
| <b>O N</b><br>***                                                                                                    | <b>111 西日本</b><br>あ966.00883.<br>あ客さま1D: CA<br>廃止申し込みを<br>お問い合わせ、<br>保存してくださ<br>図5種別<br>廃止するネーム                                                                                                    | F0000012573<br>:承りました。廃止す<br>の際に、この画面(:<br>い。           | フレッツ・v6オプション 廃止受付完了<br>- る内容は以下の通りです。<br>に表示されている情報をお伺いすることがごさ<br>基本契約<br>p2p-mame1.p-ms.ntt-west.jp                                                                                         | いますので、印刷するな             | 2000년<br>17時50分18秒<br>ことしてお手元に                   |
| <b>O N</b><br>***                                                                                                    | <b>117 西日本</b><br>あ966 000843.<br>あ客さま1D: CA<br>廃止申し込みを<br>お問い合わせ、<br>保存してくださ<br>契約種別<br>廃止するネーム<br>PP667FD2                                                                                                    | F0000012573<br>:承りました。廃止す<br>の際(こ、こ <b>の画面</b> (.<br>い。 | フレッツ・v6オプション 廃止受付完了<br>- る内容は以下の通りです。<br>に表示されている情報をお伺いすることがごさ<br>基本契約<br>22p-name1.p-ns.ntt-west.jp<br>ft0f0.1000.0000 3800.0000 0000.0000.fffe                                             | いますので、印刷するな             | 2003年10月08日<br>17時50分16秒<br>などしてお手元に             |
| <b>O N</b><br>*:0                                                                                                    | <b>ITT 西日本</b><br>あ966.000843.<br><b>お客さま1D:</b> CA<br>廃止申し込みを<br>お問い合わせ<br>保存してくださ<br>契約種別<br>廃止するネーム<br>PP-67PLス<br>ご利用終7日                                                                                                    | F0000012573<br>:承りました。廃止す<br>の際に、この画面(:<br>い。           | フレッツ・v6オプション 廃止受付完了<br>- る内容は以下の通りです。<br>に表示されている情報をお伺いすることがごさ<br>基本契約<br>p2p-name1.p-ns.ntt-west.jp<br>ftの1000.0000 3800.0000.0000.fffe<br>20XX年10月9日 17.50 をもってご利用終了。                      | 'いますので、印刷するな<br>        | 2000年10月09日<br>17時50分16秒<br>ことしてお手元に             |
| ()<br>***                                                                                                    | <b>お客さまい</b> : CA<br>廃止申し込みを<br>お問い合わせ、<br>保存してくださ<br>契約種別<br>廃止するネーム<br>Pv67ドレス<br>ご利用終了日<br>きょもいませ#                                                                                                    | F0000012573<br>:承りました。廃止す<br>の際に、この画面(:<br>い。<br>お名前    | フレッツ・v6オブション廃止受付完了<br>つの容は以下の通りです。<br>に表示されている情報をお伺いすることがごさ<br>基本契約<br>印か:1000:0003800:0000:0000:0000.0000<br>日か:1000003800:0000:0000:0000.0000<br>年 202X(年10月9日 17:50 をもってご利用終了。<br>ネクスト 太郎 | 「いますので、印刷するな<br>「なりました。 | 2000×年10月0日<br>17時50分10秒<br>ことしてお手元に             |

以上で、基本サービス契約廃止申し込みは完了です。

| 1 | 申し            | <u>入</u> る                               | みり                      | いに、                                          | 確認                                                                   |                                |                         |            |         |             |
|---|---------------|------------------------------------------|-------------------------|----------------------------------------------|----------------------------------------------------------------------|--------------------------------|-------------------------|------------|---------|-------------|
| Ľ |               |                                          |                         |                                              |                                                                      |                                |                         |            |         |             |
|   | ごきま           | 1+;                                      | □≣¥                     | 細面面で                                         | 「 咳止したい)語                                                            | ≧加マームの「感                       | エト・たん                   | ערוס       | つします    |             |
|   |               | 1/\/                                     | /60+                    |                                              | 、尻正したいに                                                              |                                | ے لیے ا                 | / / / /    | /049.   |             |
|   | 【ご利用          | 猒                                        | 況詩                      | €細画面-                                        | イメージ】                                                                |                                |                         |            |         |             |
|   |               | 西日本                                      |                         |                                              |                                                                      |                                |                         |            |         |             |
|   | "光", ひろがる, ひむ | ドきあう.                                    |                         |                                              |                                                                      |                                |                         |            |         |             |
|   |               |                                          |                         |                                              | フレッツ・v6オブシ                                                           | ョン ご利用状況詳細                     |                         |            |         |             |
|   |               | お客る                                      | ŧ≢ID : (                | CAF0000012573                                |                                                                      |                                |                         |            |         |             |
|   |               | 現在の                                      | りお客さ                    | まのご利用状況                                      | ま以下のとおりです。                                                           |                                |                         |            |         |             |
|   |               | フレッ                                      | ツ・v6オ                   | プションのサービ                                     | ス概要は、「サービス概要」ボタ                                                      | とからご覧いただけます。                   |                         |            | _       |             |
|   |               | 現在の                                      | お客さまの                   | )フレッツ・v6オブション                                | ご契約情報                                                                |                                | ##Gada                  | サービス概要     |         |             |
|   |               | 基本                                       | 契約                      |                                              | - <del>美術版</del><br>1契約                                              |                                | 928-349                 |            |         |             |
|   |               | 追加·                                      | イームき                    | 光和]                                          | 9契約                                                                  | 900円(税达945円)                   |                         |            |         |             |
|   |               | フレッジ                                     | ノ・v6オブシ                 | /ョン ご契約一覧<br>サービスID                          | 2-1                                                                  |                                |                         |            |         |             |
|   |               | No.                                      | 契約<br>種別                | ご利用状況<br>ご利用<br>開始日/終了日                      | Рv67Fレス                                                              |                                | + ーム/<br>IPv6アドレス<br>設定 | 契約<br>申し込み |         |             |
|   |               | 1                                        | 基本                      | CEF0000000001<br>利用中                         | p2p=name1.p=ns.ntt=west.jp                                           |                                | 設定変更                    | 廃止         |         |             |
|   |               |                                          |                         | ご利用開始日<br>2010年10月10日<br>CEF000000002        | f0f0.1 000.0000.3800.0000.0000.0000                                  | ).fffe                         |                         |            |         |             |
|   |               | 2                                        | 追加ネ<br>ーム               | 変更中<br>ご利用開始日_                               | - p2p-name2.p-ns.ntt-west.jp                                         | 0.0000                         |                         |            |         |             |
|   |               |                                          | 追加之                     | 2010年10月10日<br>CEF0000000003<br>利田中          | p2p-name3.p-ns.ntt-west.jp                                           |                                |                         |            |         |             |
|   |               | 3                                        | -4                      | ご利用開始日<br>2010年10月10日                        | 設定なし                                                                 |                                | 設定変更                    | 廃止         |         |             |
|   |               | 4                                        | 追加ネ<br>ーム               | CEF000000004<br>利用中<br>ご利用開始日<br>2010年10月10日 | p2p-name4.p-ns.ntt-west.jp<br>3333:3333:3333:3333:3333:3333:3333     | 3.3333                         | 設定変更                    | 廃止         |         |             |
|   |               | 5                                        | 追加ネ                     | CEF0000000005<br>変更中                         | p2p=name5.p=ns.ntt=west.jp                                           |                                |                         |            |         |             |
|   |               |                                          | -4                      | ご利用開始日<br>2010年10月29日<br>CEF000000006        | 設定なし                                                                 |                                |                         |            |         |             |
|   |               | 6                                        | 追加ネ<br>ーム               | 利用中<br>ご利用開始日                                | - p2p-name6.p-ns.ntt-west.jp                                         | e.eece                         | 設定変更                    | 廃止         |         |             |
|   |               |                                          | 10.4++                  | 2010年10月29日<br>CEF0000000007                 | p2p=name7.p=ns.ntt=west.jp                                           | 0.000                          |                         |            |         |             |
|   |               | 7                                        | 追加ネーム                   | 利用中<br>ご利用開始日<br>2010年10月29日                 | 設定なし                                                                 |                                | 設定変更                    | 廃止         |         |             |
|   |               | 8                                        | 追加ネ<br>ーム               | CEF000000008<br>登録中                          | p2p-name8.p-ns.ntt-west.jp                                           |                                |                         |            |         |             |
|   |               |                                          | its here                | CEF000000009                                 | 8888,8888,8888,8888,8888,8888,8888,888<br>p2p=name9.p=ns.ntt=west.jp | 8.8888                         |                         |            | _       |             |
|   |               | 9                                        | )垣/加ネ<br>ーム             | ご利用開始日<br>2010年10月29日                        | 0000.0000.0000.0000.0000.0000                                        | 0.0000                         | 設定変更                    | 廃止         |         |             |
|   |               | 10                                       | 追加ネーム                   | CEF0000000010<br>利用中                         | p2p-name10.p-ns.ntt-west.jp                                          |                                | 設定変更                    | 廃止         | ◀       | ∫ 「廃止」をクリック |
|   |               |                                          |                         | 2010年10月29日<br>CEF000000011                  |                                                                      | 00000                          |                         |            |         |             |
|   |               | 11                                       | 追加ネ<br>ーム               | 廃止済み<br>ご利用終了日<br>2010年10日28日                | 6666/8666/8666/8666/8666/8666/8666                                   | ereee                          |                         |            |         |             |
|   |               | 10                                       | 追加ネ                     | CEF000000012<br>廃止済み                         | - p2p-name12.p-ns.ntt-west.jp                                        |                                |                         |            |         |             |
|   |               | 12                                       | -4                      | ご利用終了日<br>2010年10月28日                        | 設定なし                                                                 |                                |                         |            |         |             |
|   |               | ※<br>基本<br>※<br>基本<br>※<br>基本<br>※<br>基本 | 4 笑約0.<br>本契約0.<br>上済みの | り 廃止」ホメンを1<br>りネームの廃止に<br>Dご契約は 廃止           | ₽ ト 9 ると、現在利用中の追加<br>ついては、 <u>こちら</u> をご参照くださ<br>宗了から7日で一覧から削除さ      | イームものわせて廃止となります<br> い。<br>れます. | のでこ注意べた                 | eu.        |         |             |
|   |               | ご契約                                      | 一覧の「ご                   | 利用状況」について                                    |                                                                      |                                |                         |            |         |             |
|   |               | 登録回                                      | Þ<br>Þ                  | :                                            | 工事中<br>ネーム、IPv6アドレス設定変更中                                             | 1                              |                         |            |         |             |
|   |               | 利用 四 廃止 四                                | P<br>Þ<br>sa            | :                                            | サービス利用可能状態<br>契約廃止中<br>契約廃止(廃止後7日間のみまう                               | -)                             |                         |            |         |             |
|   |               | ing IE ()                                | 407                     |                                              | ~* 5歳正、歳正ほど日間ののな                                                     | v                              |                         |            |         |             |
|   |               |                                          |                         |                                              |                                                                      |                                | 111                     | ·将墙        | XAXE2-A |             |
|   |               |                                          |                         |                                              |                                                                      |                                | 18                      |            |         |             |

| 7.フレッツ・v6オプションの追加ネーム廃止申込                                                                                                    |
|----------------------------------------------------------------------------------------------------|
| 2 廃止申込情報入力                                                                                                    |
| 廃止申し込み情報入力画面で、申込者情報を入力し、「次へ」をクリックします。<br>追加ネームを基本契約のネームと入れ替えることで継続利用が可能です。<br>※入れ替えると基本契約のネームは、利用できなくなります。<br>【廃止申し込み情報入力画面イメージ】 |
| <b>② NTT西日本</b><br>"光: ひろがる, ひびきあう.                                                                                              |
| フレッツ・v6オブション 廃止申し込み情報入力                                                                                                    |
| <b>お客さまの:</b> CAF0000012573                                                                                                    |
| 廃止申し込みに必要な情報を入力していただきます。<br>必要項目入力後、「次へ」ボタンを押してください。<br>◆機種依存文字、「〜」「//」「−」「φ」「む」「つ」は使用できません。<br>申 るき情報なるカレーズとだわい                 |
|                                                                                                    |
| 次へ<br>・ ※は必須項目です。必ずご入力ください。<br>・ ご入力の際には各項目指定の入力モード(全角・半角等)をご確認の上、正しくご入力ください。<br>②「次へ」をクリック                                      |
| <u>前画面へ戻る</u><br><u> 推奨環境</u> プライバシーボリシー                                                                                         |

| 7.フ | レッツ・                              | · v67      | オプショ           | ョンの追加ネーム廃止申込                                         |                              |
|-----|-----------------------------------|------------|----------------|------------------------------------------------------|------------------------------|
| З   | )<br>廃止                           | 申込         | 内容確認           |                                                      |                              |
|     | 廃止申し<br>※「廃止                      | 込み内<br>する」 | 容確認画面<br>をクリック | 面で、内容を確認し、「廃止する」をクリック<br>2すると廃止申し込みが完了し、同時に利用で       | します。<br>きなくなります。             |
|     | 【廃止申し                             | 心み内        | 容確認画[          | 面イメージ】                                               |                              |
|     | <b>② NTT西日</b><br>※: 05が8.00(885) | <b>]本</b>  |                |                                                      | <u>~</u>                     |
|     |                                   |            |                | フレッツ・v6オプション 廃止申し込み内容確認                              |                              |
|     |                                   | 客さまID:CAF  | 0000012573     |                                                      |                              |
|     |                                   |            |                | 20 - 1                                               |                              |
|     | ц<br>Ц                            | トの契約を廃     | 止します。お申し込      | め内谷をご唯認いこさい。                                         |                              |
|     | 53                                | ろしければ「廃    | ミ止する」ボタンを押     | してください。                                              |                              |
|     | 契約                                | 向種別        |                | 追加ネーム契約                                              |                              |
|     | 廃山                                | 上するネーム     |                | p2p=name4.p=ns.ntt=west.jp                           |                              |
|     | Pv                                | 6アドレス      |                | 3333:3333:3333:3333:3333:3333:3333:3333:3333         |                              |
|     | <b>ご</b> ≉                        | 间用終了日      |                | お申し込みを完了していただいた日をもってご利用終了となります。                      |                              |
|     | 廃山                                | 上申込者情報     | お名前            |                                                      |                              |
|     | ſċ                                | シーナス・ボイ    | ご連絡先電話番号       | 03-4545-9090<br>修正・取消けできたくたります。由い込み内容について正確にご確認ください。 |                              |
|     |                                   |            |                | <u>[@止する]</u>                                        | お客様契約状況をご確認の<br>上「廃止する」をクリック |
|     |                                   |            |                | ±42.1027-00.1±0 →                                    | Z.25                         |
|     |                                   |            |                | 11.1.1.1.1.1.1.1.1.1.1.1.1.1.1.1.1.1.1               |                              |
|     |                                   |            |                |                                                      |                              |
|     |                                   |            |                |                                                      |                              |
|     |                                   |            |                |                                                      |                              |

| 7.フレッ    | フレッツ・v6オプションの追加ネーム廃止申込                                             |                 |                                              |  |  |  |
|----------|--------------------------------------------------------------------|-----------------|----------------------------------------------|--|--|--|
| 4        | 廃止受付完                                                              | 了               |                                              |  |  |  |
| 廃I<br>「ĭ | 廃止受付完了画面で、受付内容を確認します。これで、手続きは完了です。<br>「ご利用状況詳細画面」にて登録手続き状況が確認できます。 |                 |                                              |  |  |  |
| 【廃」      | 止受付完了画面                                                            | 面イメージ           | Ŭ]                                           |  |  |  |
| C        | <b>9 NTT西日本</b><br>*೫: 05が3. 05883.                                |                 |                                              |  |  |  |
|          |                                                                    |                 | フレッツ・v6オブション 廃止受付完了                          |  |  |  |
|          | お客さまID: CA                                                         | F0000012573     | 2003年10月09日<br>17時50分16秒                     |  |  |  |
|          | 廃止申し込みを                                                            | 承りました。廃止す       | する内容は以下の通りです。                                |  |  |  |
|          | お問い合わせ。<br>保存してくださ                                                 | の際に、この画面(<br>い。 | に表示されている情報をお伺いすることがございますので、印刷するなどしてお手元に      |  |  |  |
|          | 契約種別                                                               |                 | 追加ネーム契約                                      |  |  |  |
|          | 廃止するネーム                                                            |                 | p2p-name4.p-ns.ntt-west.jp                   |  |  |  |
|          | IPv6アドレス                                                           |                 | 3333.3333.3333.3333.3333.3333.3333.3333.3333 |  |  |  |
|          | ご利用終了日                                                             |                 | 20※年10月9日 17:50 をもってご利用終了となりました。             |  |  |  |
|          | 廃止申込者情報                                                            | お名前             | ネクスト 太郎                                      |  |  |  |
|          |                                                                    | こ理粕兀电祜留写        | 02-4040-2020                                 |  |  |  |
|          |                                                                    |                 | ご利用状況詳細へ戻る                                   |  |  |  |
|          |                                                                    |                 |                                              |  |  |  |
|          |                                                                    |                 | <u>推奨環境 フライハンーホリンー</u>                       |  |  |  |

以上で、追加ネームの廃止申し込みは完了です。

| 8.基本契約の                          | )ネームの削除(追加ネームとの入れ替え)                                                                                                    |                   |
|----------------------------------|----------------------------------------------------------------------------------------------------|-------------------|
| 1 廃止                             | 申し込み情報入力                                                                                                    |                   |
| 複数のネー<br>基本契約の<br>基本契約の<br>※入れ替え | -ムをお持ちの場合に、基本契約を廃止すると追加ネームが利用できなくなりま<br>Dネームのみを廃止したい(追加ネームは引き続き利用したい)場合は、追加ネ<br>Dネームと入れ替えることで継続利用が可能です。<br>えると基本契約のネームは、利用できなくなります。 | :す。<br>:ームを       |
|                                  | 込み情報入力画面イメージ】                                                                                                    |                   |
| it: Days, or                     | 9日本<br>8852<br>フレッツ・v6オブション 廃止申し込み情報入力<br>あ客さまID: CAF0000012573                                                                     |                   |
|                                  | 廃止申し込みに必要な情報を入力していただきます。<br>必要項目入力後、「次へ」ボタンを押してください。<br>◆ 機種依存文字、「〜」「∥」「−」「¢」「炙」「¬」は使用できません。<br>申込者情報を入力してください。                     |                   |
|                                  | ※565前<br>(全角00支字以均 (例:NTT 太郎)<br>(半角数字 [例:06-1034-5073])                                                                            | 報入力<br>           |
|                                  | 康止に伴い以下の追加ネームが使用できなくなります。     基本契約ネームと入れ替えることで継続利用が可能です。                                                                            | 入れ替える」<br>い」 のどちら |
|                                  | こ入れ替えますか?   こ入れ替えますか?   こ入力の際には各項目指定の入力モード(全角・半角等先ご確認の上、正しくご入力がださい。   ③「次へ」を                                                        | クリック              |
|                                  |                                                                                                    |                   |

| 8.基本契約の           | ネームの                | 削除(追加ネームとの入れ替え)                        |               |
|-------------------|---------------------|----------------------------------------|---------------|
| 2 <u>廃止</u>       | 申し込み内               | 容確認                                    |               |
| 廃止申し込む            | み内容確認画              | 面で、内容を確認し、「廃止する」をクリックしま                | इंच.          |
| 【廃止申し込            | み内容確認画              | 面イメージ】                                 |               |
| <b>② NTT</b> 西日4  | z                   |                                        |               |
| "光", ひろがる, ひびきあう, |                     | フレッツ・66オブション 廃止申し込み内容確認                | -             |
|                   | さまID: CAF0000012573 |                                        |               |
| 以下                | の契約を廃止します。お申し       | ン込み内容をご確認ください。                         |               |
| 131               | ノければ   廃止する] ホタンを   |                                        |               |
| <b>美利</b>         | #かり<br>り用するネーム      | 12///イーム失約<br>Pomame4 rons nttowest in |               |
| 廃止3               | ねってい                | 2p-name1.p-ns.ntt-west.jp              | ① 「継続利用するネーム」 |
| IPv67             | パレス                 | 8838183881838813888318883818888188888  | 「廃止するネーム」を確認  |
| ご利用               | 將了日                 | お申し込みを完了していただいた日をもってご利用終了となります。        |               |
| <b>藤</b> 市日       | お名前                 | ネクスト 太郎                                |               |
|                   | ご連絡先電話番号            | 03-4545-9090                           |               |
| 「廃」               | 上する」小ダノを押されます       | と修正・取用はできなくなります。申じ込め内谷について正確にこ確認くたさい。  |               |
|                   |                     | (新編集)の通知<br>推奨環境 ブライバシーボリ              |               |
|                   |                     |                                        |               |

| 8.基本 | 8.基本契約のネームの削除(追加ネームとの入れ替え)          |                         |                                                 |                 |  |
|------|-------------------------------------|-------------------------|-------------------------------------------------|-----------------|--|
| 3    | 廃止受付(                               | <mark>入れ替え</mark>       | )完了                                             |                 |  |
|      | 廃止受付完了画面<br>「ご利用状況詳細<br>【廃止受付完了画面   | で、受付内<br>画面」にて<br>īイメージ | 内容を確認します。これで、手続きは完了です。<br>て登録手続き状況が確認できます。<br>】 |                 |  |
|      | <b>() NTT 西日本</b><br>光: 0585.00883. |                         |                                                 |                 |  |
|      |                                     |                         | ノレッジ・v6オ ノンヨノ 廃止受付完了                            |                 |  |
|      | お客さまID: CAF                         | 0000012573              | 2003/年10月09<br>17時50分181                        | 3               |  |
|      | 廃止申し込みをラ                            | 承りました。 廃止す              | る内容は以下の通りです。                                    |                 |  |
|      | お問い合わせの<br>保存してください                 | )際に、この画面に<br>^。         | 表示されている情報をお伺いすることがございますので、印刷するなどしてお手元に          |                 |  |
|      | 契約種別                                |                         | 追加ネーム契約                                         |                 |  |
|      | 継続利用するネーム                           |                         | p2p-name4.p-ns.ntt-west.jp                      |                 |  |
|      | 廃止するネーム                             |                         | p2p=name1.p=ns.ntt=west.jp                      |                 |  |
|      | IPv6アドレス                            |                         | 3333.3333.3333.3333.3333.3333.3333.3333         |                 |  |
|      | ご利用終了日                              | 1. A.M.                 | 20※×年10月9日 17:50 をもってこ 利用終了となりました。              | _               |  |
|      | 廃止申込者情報                             | の名前                     | イソスト 太郎                                         | -               |  |
|      |                                     | こ尾靴兀电砧番号                | 00-4040-2020                                    |                 |  |
|      |                                     |                         |                                                 | 川用状況詳細へ戻る       |  |
|      |                                     |                         | 推奨環境 プラ                                         | <u>イバシーポリシー</u> |  |

以上で、ネーム入れ替え申し込みは完了です。

| 9.IPv6アドレスの確認方法                                                                                                    |
|----------------------------------------------------------------------------------------------------|
| 1<br>スタートメニューから「ファイル名を指定して実行」を選択してください。<br>「cmd」と入力をし、「OK」を押してください。                                                                       |
| <ul> <li>ファイル名を指定して実行</li> <li>美行するプログラム名、または開くフォルダやドキュメント名、インターネットリソース名を入力してください。</li> <li>名前(Q): cmd</li> <li>OK キャンセル 参照(B)</li> </ul> |
| コマンドプロンプトが起動しますので、「ipconfig /all」と入力し、<br>「Enter」キーを押してください。                                                                              |
| 表示された項目のうち、IPv6アドレスを確認してください。<br>赤枠の部分のIPv6アドレスが、端末のIPv6アドレスになりますので、この<br>IPv6アドレスをメモし、サービス申込受付ページのIPv6入力欄に入力し<br>てください。                  |

本マニュアルの内容は、予告なく変更することがあります。

フレッツ・v6オプション サービス申込受付ページ 操作マニュアル

発行日:2011年7月21日 第1.0版

発行 : 西日本電信電話株式会社

② 2011 西日本電信電話株式会社